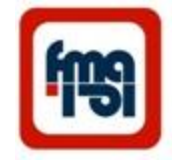

# شركت محور آزماى فارس سيستم اتوماسيون آلارم مجهز به ثبات خطا

# MAL 20C

Automation System Alarm with event recorder

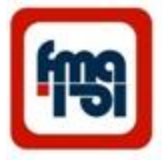

| Content                             | Page |
|-------------------------------------|------|
| 1- description                      | 3    |
| 2-Specification                     | 6    |
| 4-Show setting                      | 11   |
| 5-change setting                    | 13   |
| 6- Setting of system                | 16   |
| 7-Programming via USB               | 17   |
| 8- program and control via RS485    | 21   |
| 9- USB data collector (Mlink20)     | 24   |
| 10-TCS and alarm terminals          | 34   |
| 11-TCS operation                    | 35   |
| 12 – Alarm terminals                | 38   |
| 13 Front panel view                 | 39   |
| 14-Communication port               | 40   |
| 15-Change the front panel table     | 41   |
| 16-Ext. Horn off & Reset connection | 42   |
| 17-Rear view                        | 43   |
| 19-Alarm connection                 | 44   |
| 20-System alarm box dimension       | 45   |
| 21-Panel cut out                    | 46   |
| 22- installation                    | 47   |
|                                     |      |

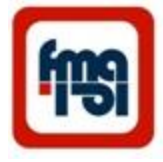

#### Description

سیستم آلارم ۲۰ پنجره ای شرکت محور آزمای فارس این سیستم تشکیل شده از حداکثر ۲۰ ورودی آلارم که ورودی های ۱ و ۲ می توانند به صورت رله ناظر عملکرد تریپ ( TCS )عمل نمایند. ورودی ها می توانند با زمینهای مجزا در نظر گرفته شوند . هر ورودی از لحاظ زمان عملکرد ، انتخاب رله خروجی ، ابعاد پنجره نشاندهنده و Urgentیا Non Urgent بودن ، می تواند برنامه ریزی شود. دو گروه خروجی ( رله خروجی ) وجود دارد که با برنامه ریزی می تواند به هر یک ازآلارم ها اختصاص یابد ( TCS می تواند برنامه ریزی شود. ( Urgent/Nonurgent). خروجی سوم جهت اطمینان از سیستم پاور (Safety Relay) وخروجی چهارم (رله چهارم ) مختص TCS می باشد.

سیستم دارای ۵ کلید می باشد که جهت برنامه ریزی و نشان دادن تنظیمات مورد استفاده قرار می گیرد. در صفحات ضمیمه نحوه استفاده از کلید ها آمده است.

هنگامی که یکی از ورودی ها تحریک می شود ( آلارم می آید ) پنجره مربوط به آن آلارم شروع به چشمک زدن می کند، در همان لحظه نام آن آلارم و زمان وقوع آن روی LCD نمایش داده می شود ، همچنین رله خروجی اختصاص داده شده به این آلارم تحریک شده و در صورتی که به آژیر متصل باشد آن آژیر به صدا در خواهد آمد. ( با برنامه ریزی ،هر آلارم می تواند به هریک ازدو رله خروجی ۱و۲اختصاص یابد.)

با فشار كليد → (Horn off) آژير متوقف مي شود .در صورت اعمال كليد ACK پنجره از حالت چشمک به حالت ثابت در خواهد آمد.در صورتي که آلارم بر طرف شده باشد ، با فشار کليد Reset صفحه LCD زمان را نشان داده و صفحه پنجره مربوطه خاموش مي شود.

با اتصال كامپيوتر و يا Laptop به سيستم از طريق USBواجراى برنامه FMA ALARM كنترل توسط كامپيوتر انجام مى شود . در اين حالت در پنجره status حالت هاى هر آلارم را مى توان مشاهده نمود با وارد شدن به پنجره setting مى توان هر يک از رله هاى خروجى را به هر آلارم اختصاص داد .همچنين نام هر ورودى را (تا ۲۶ كاركتر) ثبت نمود . در اين حالت ، هنگام آمدن آلارم توضيحات آن روى LCD نوشته مى شود . در اين پنجره زمان تاخير (delay) هر ورودى آلارم را ين باين باين باين يا مى توان مشاهده نمود با وارد شدن به ينجره قرارى باين مود . در اين حالت در پنجره قلارم آلارم اختصاص داد .همچنين نام هر ورودى را (تا ۲۶ كاركتر) ثبت نمود . در اين حالت ، هنگام آمدن آلارم توضيحات آن روى لين باين بودى مى توان مى توان مى توان مى توان مى توان مى توان مى توان مى توان مى توان مى توان مى توان مى توان مى توان مى توان مى توان مى توان مى توان مى توان مى توان مى توان مى توان مى توان مى توان مى توان مى توان مى توان مى توان مى توان مى توان مى توان مى توان مى توان مى توان مى توان مى توان مى توان مى توان م

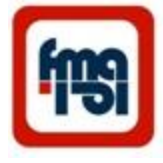

علاوه بر این ، زمان سیستم را مطابق زمان کامپیوتر update نمود و TCS را در سیستم فعال و یا غیر فعال کرد. همچنین می توان به هر آلارم در یک سیستم تعداد پنجره ها را زیاد یا کم نمود . یعنی یک سیستم را از یک پنجره تا ۲۰ پنجره گسترش داد.

در صورتی که وارد پنجره log شویم می توان کلیه وقایع و وضعیت های مختلف TCS را همراه با زمان وقوع آنها ، مشاهده کرد و یا event ها را جهت بررسی و آنالیز به کامپیوتر انتقال داد.

ضمنا در منوی Show log روی LCD می توان آخرین آلارم های ورودی همراه زمان وقوع آنها و همچنین زمان تغییر وضعیت C.B را مشاهده نمود.

در این سیستم می توان از طریق پورت RS485 به RTU وصل شده و توسط آن اطلاعات را ارسال نمود.

هنگامی که چند آلارم وجود داشته باشد ، با استفاده از کلید های و می توان عمل SCROLL را انجام داده و توضیحات و زمان وقوع هر آلارم را روی LCD مشاهده نمود در زمانی که آلارم وجود ندارد و سیستم زمان را نشان می دهد با فشار یا سیستم بطور اتوماتیک عمل تست داخلی را انجام می دهد.

در حالت برنامه ریزی و یا مشاهده setting در صورتی که کلیدی برای مدت زمان خاصی استفاده نشود ، سیستم بطور اتوماتیک به صفحه اصلی برگشته و روی LCD زمان را نشان می دهد.

با استفاده از Flash Memory نصب شده در سیستم ، کلیه Event ها با زمان دقیق حادث شدن (دقت ۱۰ میلی ثانیه ) ثبت می گردد، لذا این سیستم می تواند بر ای ورودیهای خود بعنوان یک Event Recorder نیز مورد استفاده قرار گیرد.همچنین در زمان نشان دادن آلارم روی LCD میتوان وجود یا عدم وجود آلارم را تشخیص داد.

سیستم TCS: با استفاده از کلیدها و یا کامپیوتر می توان سیستم را به عنوان TCS و آلارم بطور همزمان تنظیم نمود . در این حالت ورودی های ۱ و ۲ و رله ۴ بعنوان TCS عمل می نمایند که در این حالت کلیه وضعیت ها ی Circuit Breaker وکنتاک های Trip Circuit بر روی LCD نمایش داده خواهد شد. نحوه اتصال در پیوستهای فنی آمده است. به این ترتیب ۱۸ ورودی دیگر بعنوان ورودی آلارم استفاده می شوند.

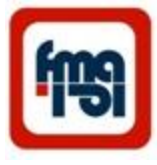

#### ماڑول رابط Mlink20

جهت کنترل و مونیتور سیستم آلارم ها از اطاق کنترل می توان کلیه سیستم ها را از طریق پورت RS485 به سیستم Data (مصل کرده و سپس از طریق USB به کامپیوتر متصل نمود .( حداکثر تا ۲۰ سیستم) Collector(Mlink20)

در این حالت با اجرای برنامه DataCollector روی PC به ازای هر سیستم آلارم یک پنجره روی صفحه ظاهر خواهد شد.

- با انتخاب هر سیستم و استفاده از منوی setting می توان هر سیستم را تنظیم کرده و با انتخاب منوی State می توان وضعیت آن سیستم را مشاهده نمود .
- در این حالت هنگامی که آلارمی در هر سیستم وجود ندارد ، آن سیستم به صورت آبی رنگ بوده و به محض ورود آلارم پنجره مربوط به آن سیستم به رنگ قرمز در آمده ، در صورتی که روی آن پنجره کلیک شود صفحه مربوط به آن آلارم باز شده ومشخص می نماید کدام یک از ورودی ها دارای آلارم می باشد.
  - در این حالت می توان در همین پنجره سیستم را (Ack (Acknowledge و یا Reset نمود.
- در حالتی که سیستم به صورت TCS تعریف شده باشد ( در این حالت ورودی های ۱ و ۲ جهت TCS استفاده می گردد) با باز کردن پنجره سیستم مربوطه در زیر صفحه حالت Circuit Breaker نمایش داده خواهد شد و اگر آلارم TCS بیاید پنجره یه رنگ زرد در خواهد آمد.

با اتصال خروجی Sync pin ماژول Mlink20 به ورودی ۲۰ سیستم آلارم ها میتوان زمان را در کلیه سیستم ها همزمان نمود. همچنین با اتصال ورودی GPS ماژول Mlink20به آنتن ، سیستم ها ی آلارم ، با ساعت جهانی همزمان خواهند شد. در صورتی که اتصال GPSقطع شود ، روی صفحه کامپیوتر پیغام قطع GPS ظاهر خواهد شد.

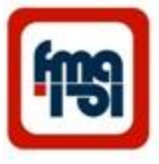

#### **Specification**

#### Digital Alarm Annunciator with event recorder (MAL20C)

- Five key control & 2x16 LCD
- Max 20 inputs for use with digital signals .
- Two group alarm classification with separate ground voltage.
- Each input accepts voltage signals from 85 V-180 V DC.
- Programmable 16 character LCD text for each alarm input.
- Alarms are displayed and scrolled up & down on LCD display.
- Time synchronization of all systems can be done with **GPS** through **Mlink20** interface box.
- Input delay programmable within the range of 10 ms to 600 s in steps of 10 ms for each input separately.
- Windows selectable dimension with indication of new and acknowledged alarms.
- Alarm inputs can be classified in urgent and nonurgent groups with separate output relays.
- Different frequency for first & second alarms.
- Inputs 1&2 can be defined as inputs for Trip Circuit Supervision (TCS) as a part of system.
- Operation with separate voltage references and separate output relays.
- LCD provides real time input sensing.

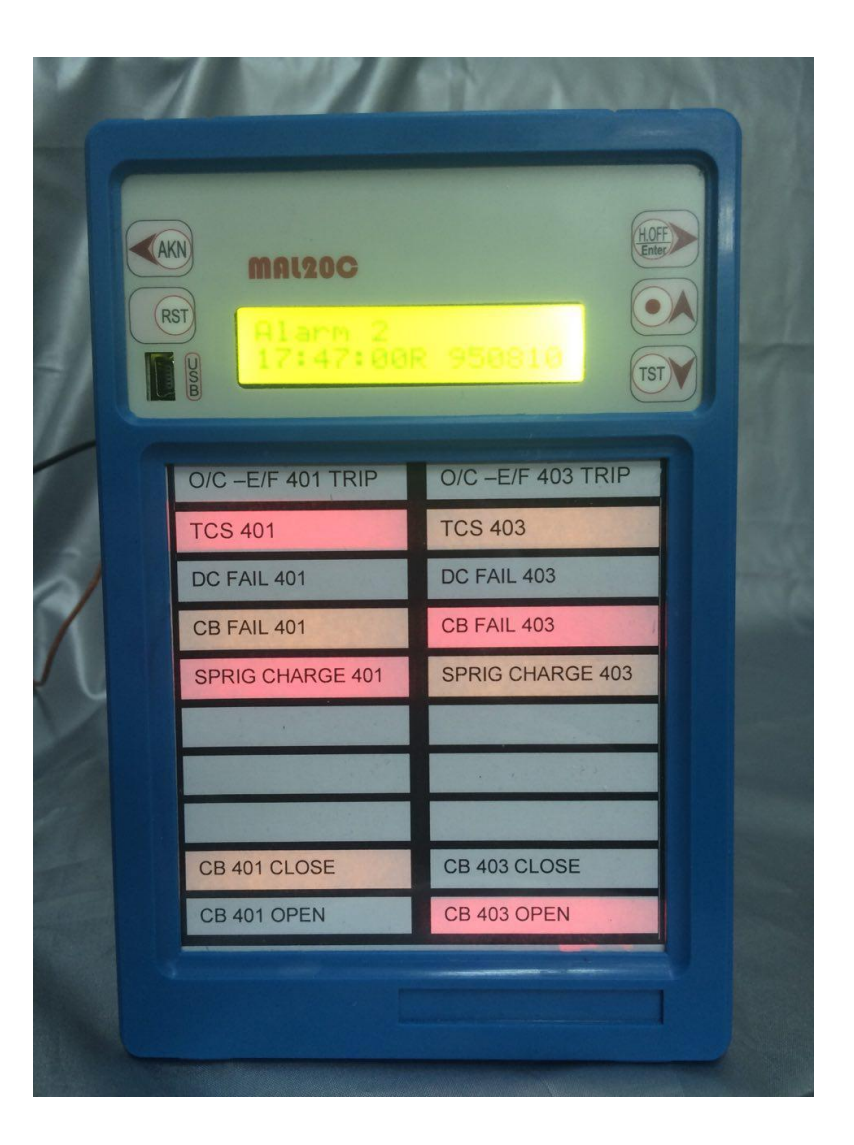

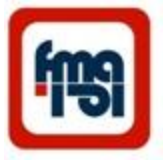

#### SOME TYPE OF MAL20C SYSTEM ALARM

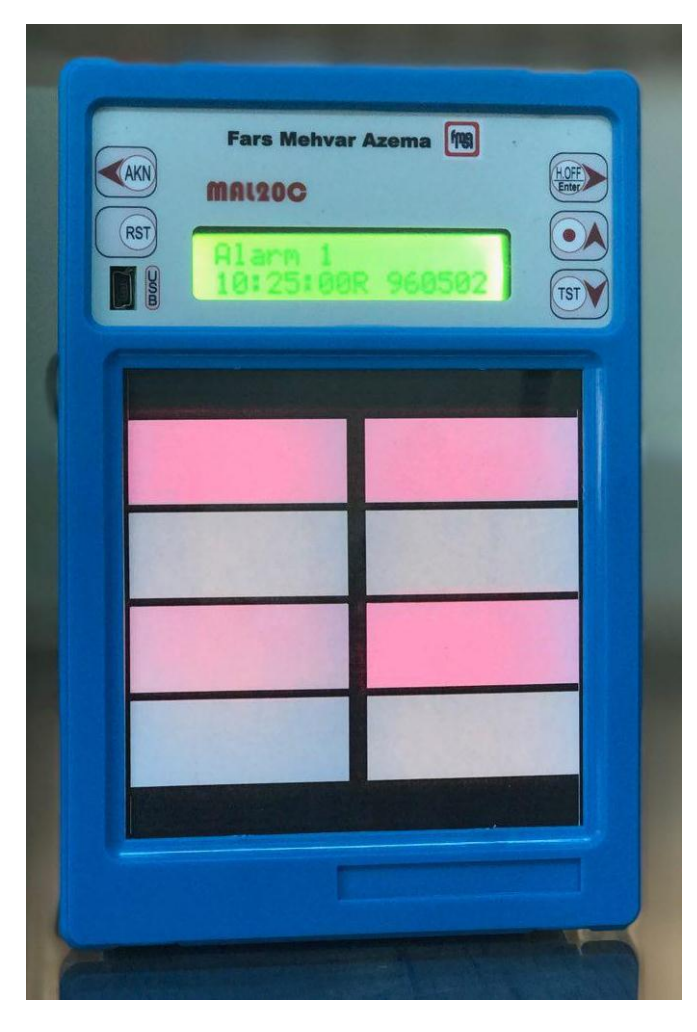

MAL20C\_8W

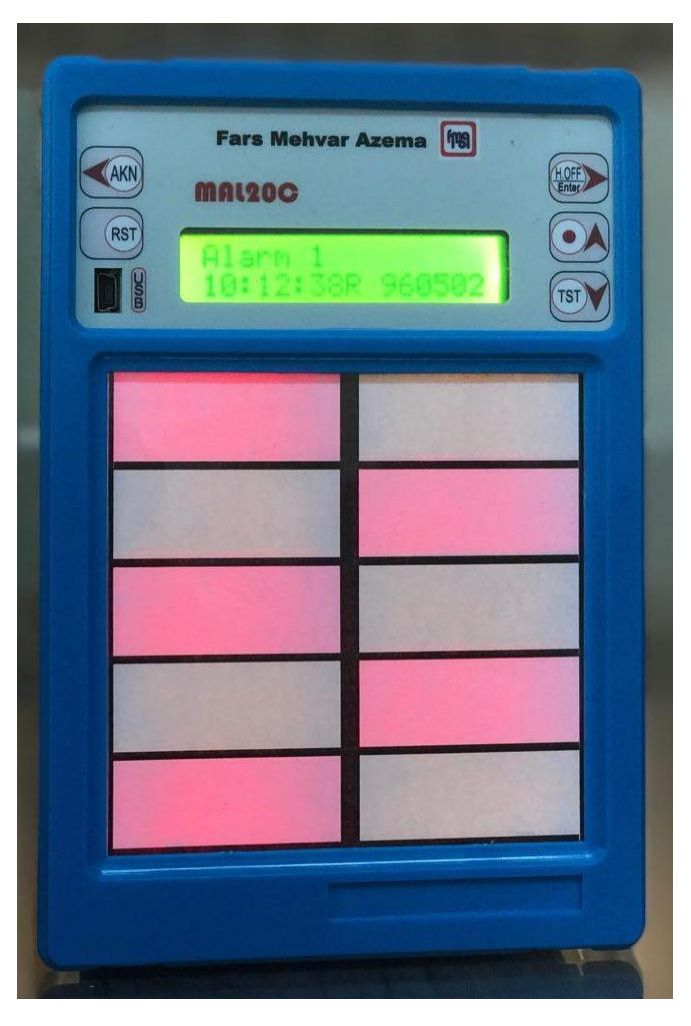

MAL20C\_10W

#### SOME TYPE OF MAL20C SYSTEM ALARM

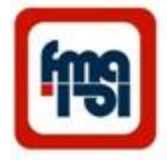

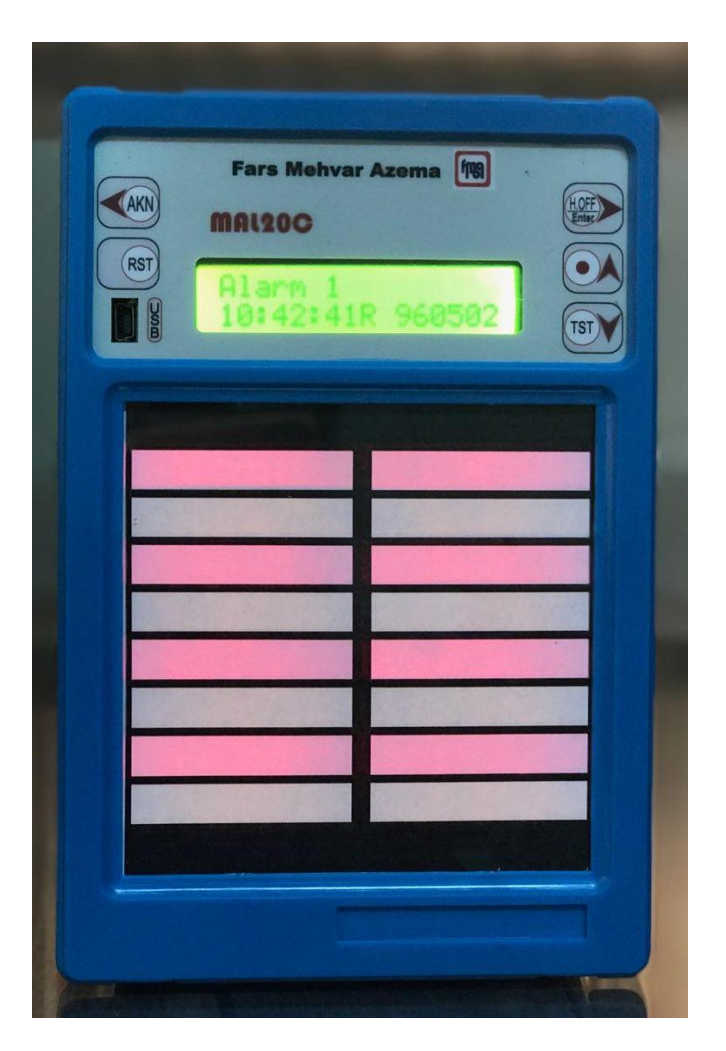

MAL20C\_16W

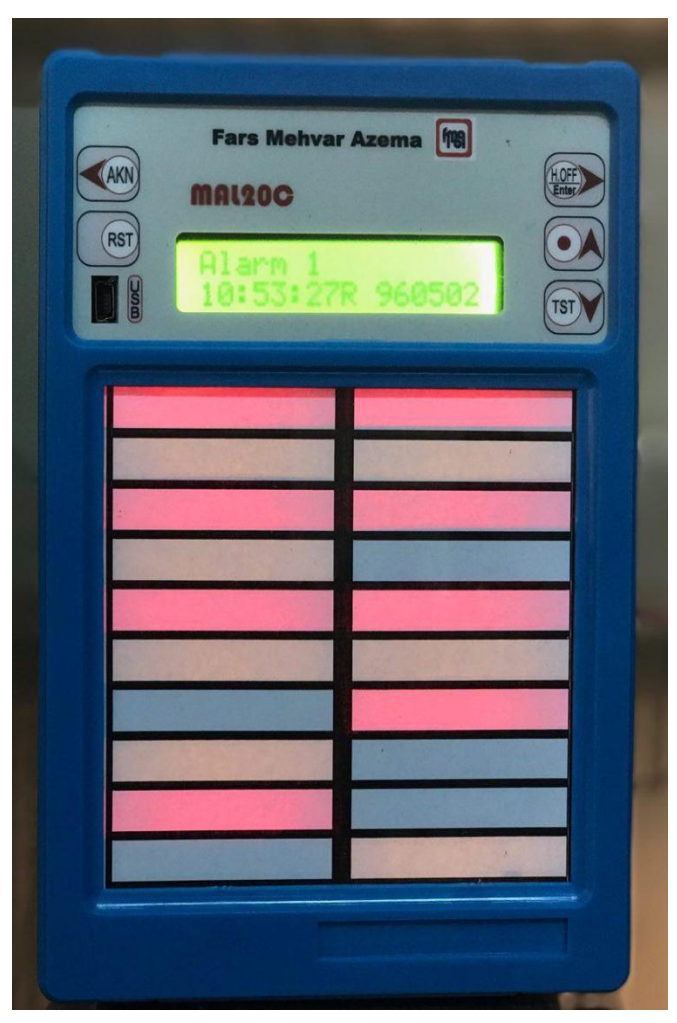

MAL20C\_20W

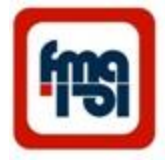

#### **Specification**

#### Digital Alarm Annunciator with event recorder (MAL20C)

- SD memory of 2G bytes for event logs with hijri date & time (unlimited).
- RS485 interface for communication.
- Standard MODBUS-RTU protocol.
- PC based programming and reading of event logs, through **USB** link.
- programming facility in the substation via USB port.
- Central remote acknowledge and reset button.
- Central monitoring and remote control on PC via Mlink20 and RS485 port for up to 20 systems.
- Provision of Excel log files on PC.
- Self test and safety of output contact facility.
- Power interruption alarm relay.
- The last 20 alarms can be monitored on display with scrolling.

- Additional Options
  - Connection for time Sync. is shown in next pages( "connection of Mlink20 to system alarms") and connection of External Ack. is shown in "External Acknowledge Connection" page.
  - Every system cab be define as one till 20 windows alarm system.

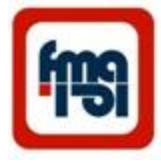

#### **Specification**

#### Digital Alarm Annunciator with event recorder (MAL20C)

| • | Power consumption:      | Max. 4 watts (Max. 37 mA at 110V dc).                                                                                |
|---|-------------------------|----------------------------------------------------------------------------------------------------|
| • | Voltage supply:         | 110V dc (50-180Vdc) .                                                                                                |
|   | •• • •                  | Other supply voltages : By order.                                                                                    |
| • | Alarm Inputs :          | Maximum 20 inputs organized in 2 categories (Urgent & Nonurgent ) programmable.                                      |
| • | Inputs delay:           | 10 mSec. – 600 Sec in steps of 10 mSec.                                                                              |
| • | Inputs voltage range:   | 85V -180V DC . (At 110V dc , 1.2 mA current consump.).<br>Other ranges : By order.                                   |
| • | Outputs:                | 2 changeover relays for alarms and one for TCS and one for self check , 5A, 240 VAC /30VDC contact. Each             |
|   |                         | input can be set to one of or both output relays.                                                                    |
| • | Windows:                | Maximum 20 windows (Minimum 1), each controlled by one alarm input.                                                  |
| • | Alarm annunciation:     | Flashing window for new alarm, steady light for acknowledged alarm.                                                  |
| • | window flash frequency: | First alarm 4 Hz, second alarm 2 Hz others 1 Hz                                                                      |
| • | LCD:                    | 2 x 16 characters with background light.                                                                             |
| • | Programming:            | From front panel keyboard and with PC (USB).                                                                         |
| • | Communication:          | RS485 interface for connection up to 20 systems in Mlink20 or RTU .Monitoring and remote control can be done by PC.  |
| • | GPS Setting:            | Time synchronization of all systems can be done with GPS through Mlink20.                                            |
| • | Protocol:               | MODBUS-RTU.                                                                                                    |
| • | Baud rate:              | 9600, 19200. and 160kb per sec. only for Mlink20                                                                     |
| • | Data bits:              | 8                                                                                                    |
| • | Stop bits:              | 1                                                                                                    |
| • | Show log:<br>Calendar)  | Display last 20 alarms with date and time , on LCD. Date in Iranian Calendar (Solar Jalali                           |
| • | SD memory:              | 2G bytes for event logs with date & time in msec (unlimited).                                                        |
| • | PC based programming:   | Reading of event logs, through USB link.                                                                             |
| • | Inputs 1&2:             | Can be defined as inputs for trip circuit supervision as a part of system operation with separate voltage references |
| • | Operating temperature:  | -10 to +55°C                                                                                                    |
| • | Storage temperature:    | -20 to +70°C                                                                                                    |
| • | Humidity:               | 93% RH at 20°C                                                                                                    |
| • | Approvals:              | Certified by EPIL according to standard , IEC61839-1-3                                                               |
| • | Weight:                 | 0.8kg                                                                                                    |
| • | Dimensions:             | 148 x 104 x 134mm (H x W x D)                                                                                        |
| • | Panel cut out:          | 154 x 108mm                                                                                                    |

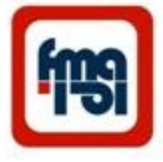

Show SETTING MENU

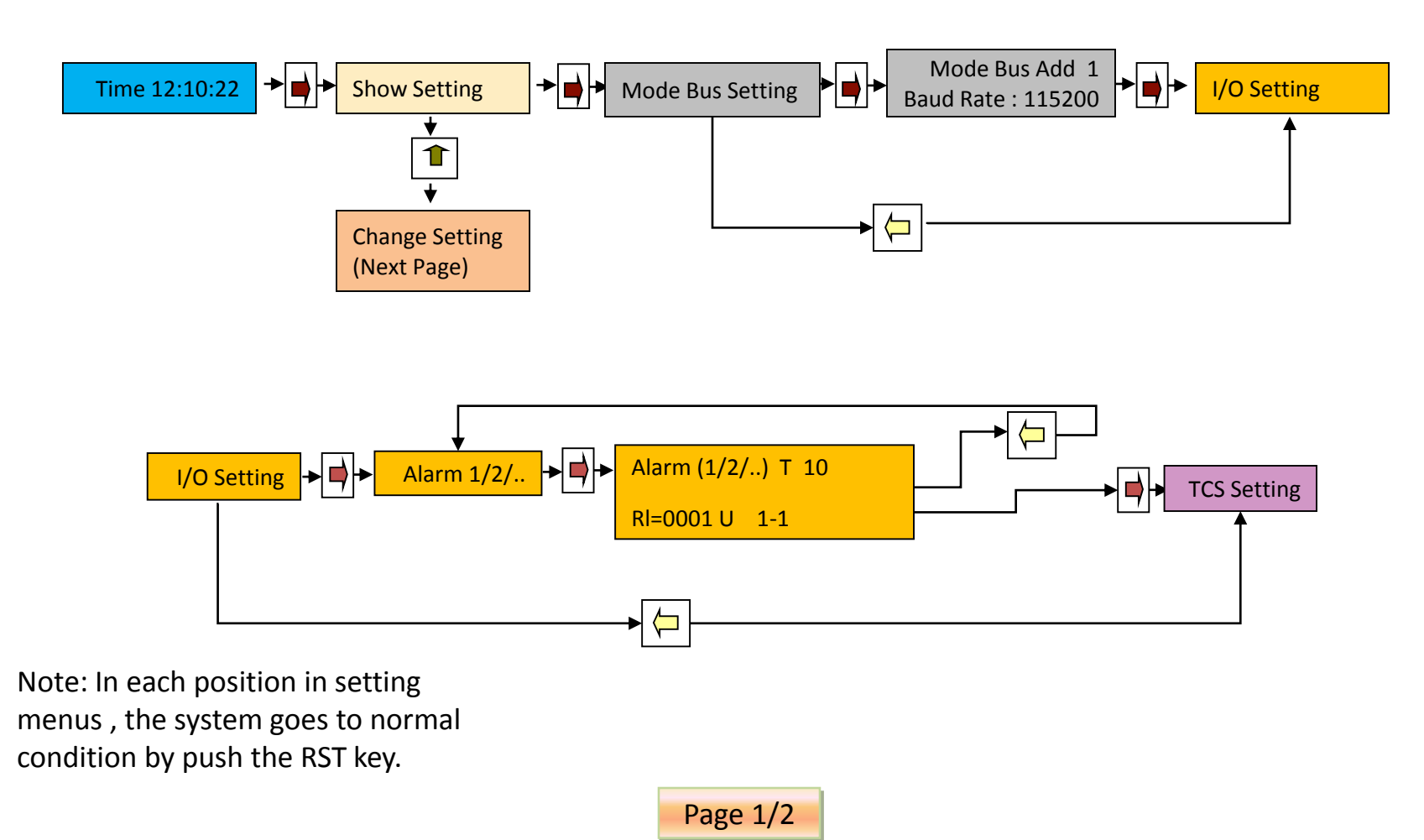

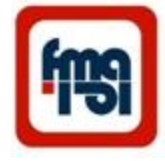

Show SETTING MENU continue

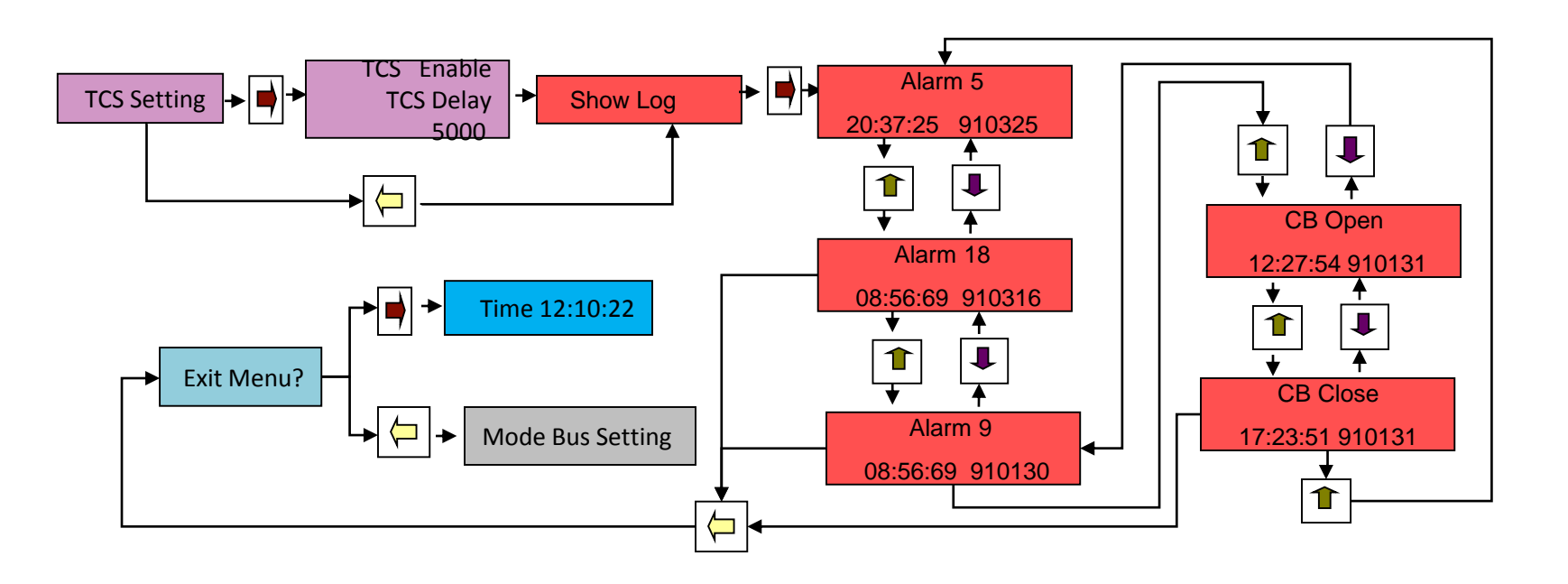

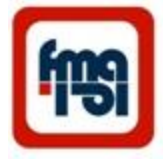

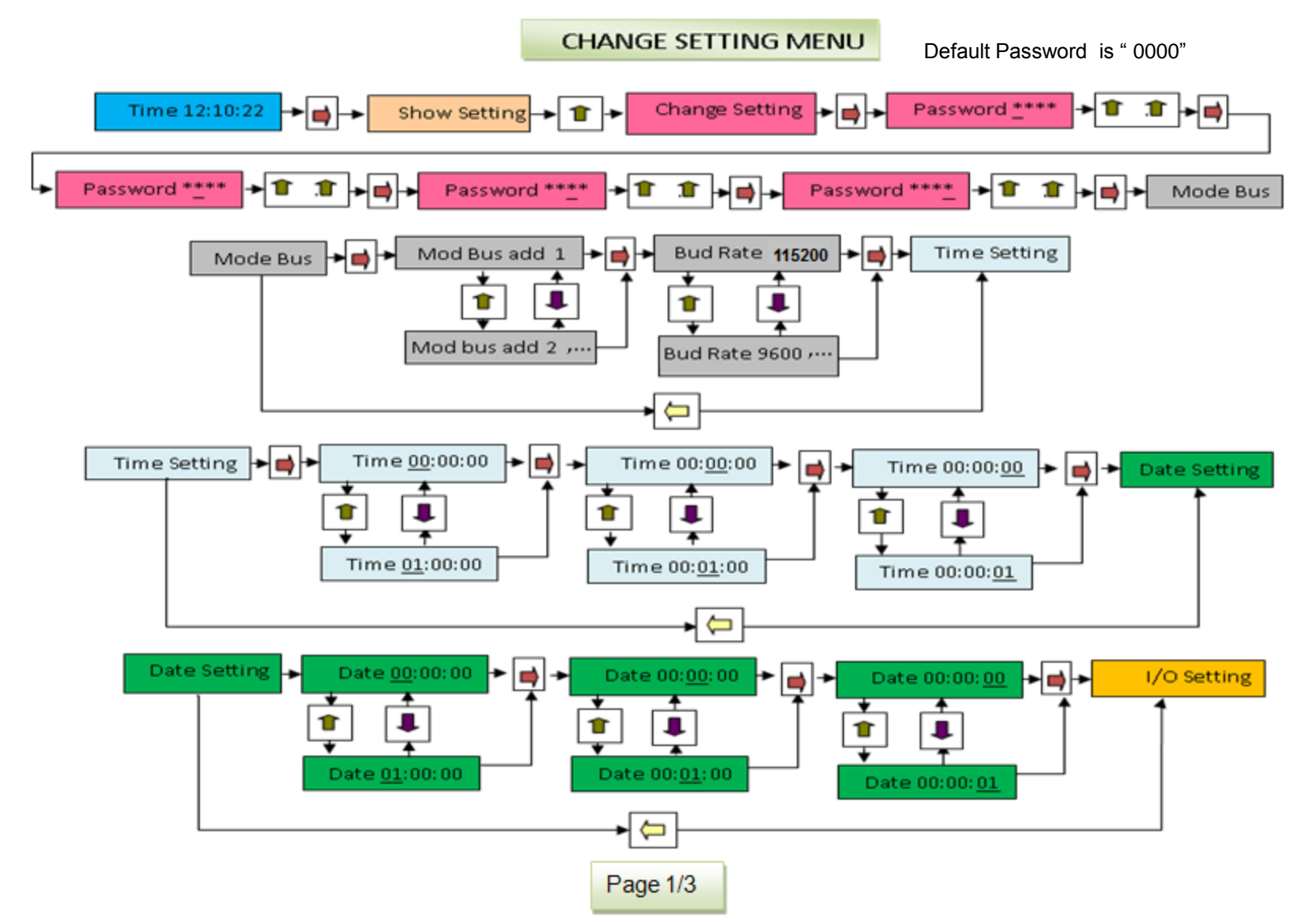

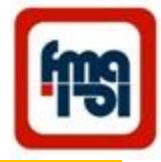

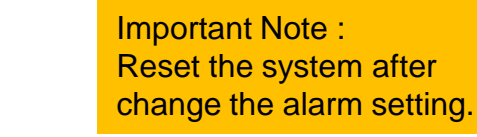

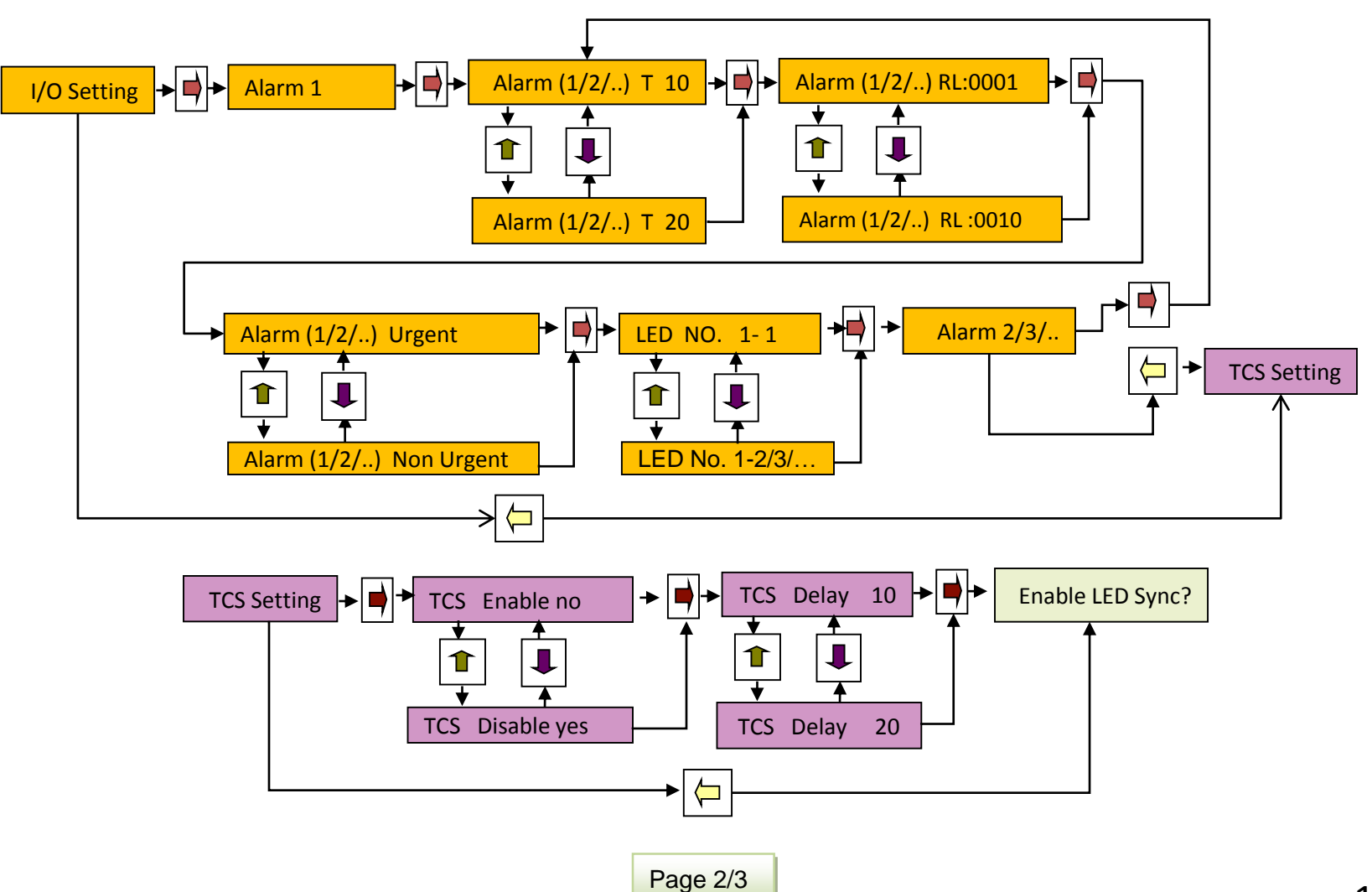

**CHANGE SETTING MENU continue** 

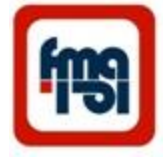

CHANGE SETTING MENU continue

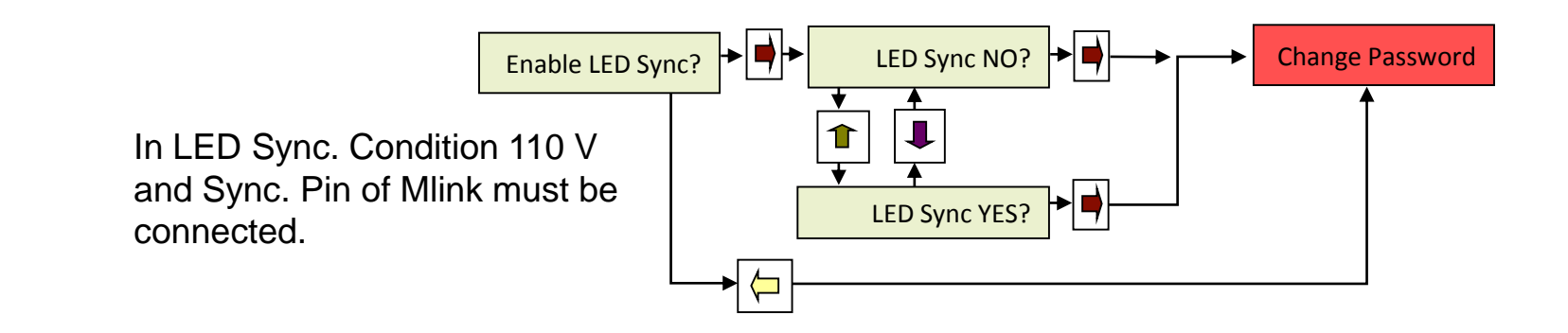

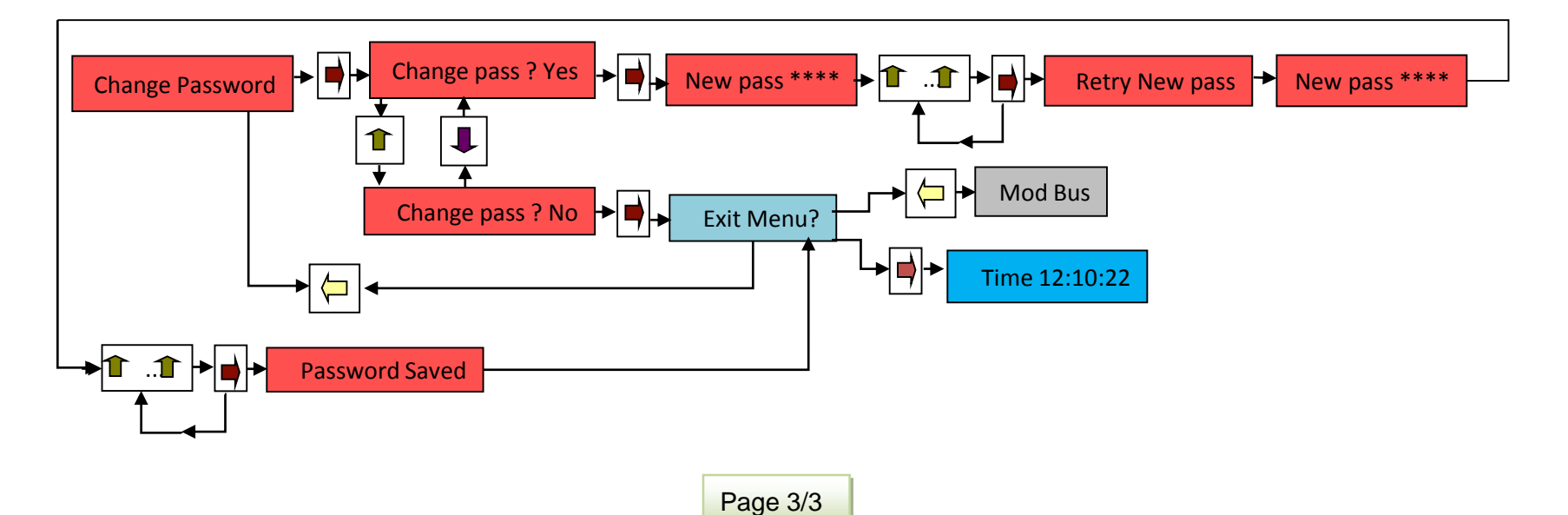

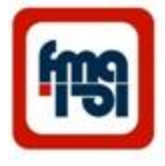

# Setting of systems

- Mode Bus
  - Mode Bus Add
    - Can be set from 1 to 20
  - Baud Rate
    - 9600, 19200, 115200
- Time Setting
  - hh:mm:ss
- Date Setting
  - yy:mm:dd enter in Christian calendar the system automatically shows in solar calendar
- I/O Setting
  - Alarm Setting
    - Delay time Setting 10 msec to 600 sec , Alarm relay setting 1<sup>st</sup> or 2<sup>nd</sup> or both relays
    - Urgent / Non Urgent , LED No. x x+ 1 till 5.
- TCS Setting
  - Disable or Enable and TCS delay time 10msec to 100 msec
- GPS Sync Setting
  - Enable or disable (Enabling this, needs input 20 to be connected to Mlink20)

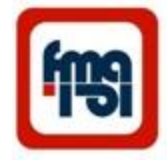

## Programming and setting via USB

The USB port for alarm setting or data collection by a laptop or computer .

Connect system to PC or laptop with USB cable.

Run setup.exe program in Alarm MAL20C directory in CD. In this condition Alarm icon appears on desktop (

Then run Alarm program and on PC you will have off line menu (fig 1), by enable on line box you will have the condition of system alarm (fig 2). There are three subwindows (Status , Setting & Log)

**Status** of Alarms on PC or laptop.

In Status menu the condition of any alarms can be checked in laptop or PC.

| 💄 Alarm            | Fars Mehvar 🔀 | Alarm              | Same Repairs | X     |
|--------------------|---------------|--------------------|--------------|-------|
| Status Setting Log |               | Status Setting Log |              |       |
| 1· O               | O -11         |                    | 🗹 Online     |       |
| 2· <b>O</b>        | <b>O</b> -12  | 1- 🥚 Alam 1        | Alarm 11     | -11   |
| 3. <b>O</b>        | <b>O</b> -13  | 2. Alam 2          | Alarm 12     | 0.12  |
| 4· O               | O -14         | - Manin -          | Addit 12     | 0 12  |
| 5. O               | <b>O</b> -15  | 3- 🔿 Alam 3        | Alarm 13     | O -13 |
| 6· O               | O -16         | 4- 🔿 Alam 4        | Alarm 14     | O -14 |
| 7· O               | <b>O</b> -17  | 5- Alam 5          | Alarm 15     | 0.15  |
| 8. <b>O</b>        | O -18         | v vium v           | 7.64111 10   | 0.0   |
| 9. <b>O</b>        | <b>O</b> -19  | 6- 🔿 Alarm 6       | Alarm 16     | •16   |
| 10- <b>O</b>       | <b>O</b> -20  | 7. O Alarm 7       | Alarm 17     | O -17 |
| TCS                |               | 8- 🔿 Alam 8        | Alarm 18     | O -18 |
|                    |               | 9- 🔿 Alarm 9       | Alarm 19     | O -19 |
|                    |               | 10- 🔿 Alarm 10     | Alarm 20     | .20   |
| Fig 1              |               | L                  | Fig 2        |       |

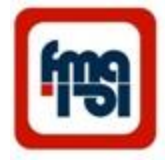

# Programming and setting via USB

(continued)

The USB port for alarm setting or data collection by a laptop or computer .

## Table for **setting** Alarms with use PC or laptop

- The following setting can be done from this menu:
- Assigning of output relays (1-2) to inputs(1-20)
- Defining the time delay for inputs(1-20).
- Defining a (1-16) characters text for any of input alarms(1-20).
- The system's time can be updated and time adjusted to the time of laptop or PC.
- activate or deactivate the TCS operation.
- The delay that should be consider for Circuit Breaker during TCS operation.
- Setting the dimension of windows for every input alarms by No. of LED Bot and LED Top.

| 💄 AI  | larm       |      |             |          | Fars Mehvar Azema | ×      |
|-------|------------|------|-------------|----------|-------------------|--------|
| Statu | is Setting | 9 Lo | og          |          |                   |        |
| Rela  | y 12       | U/n  | Delay(10ms) |          | Led Bot LED Top   |        |
| 1-    | <b>V</b>   | V    | 1 🌲         | Alarm 1  | 1 🗧 1 🖨 🗍         | date   |
| 2-    | <b>V</b>   | 1    | 1 🚔         | Alarm 2  | 2 🌩 2 🌩 S         | ave    |
| 3-    | <b>v</b>   | 1    | 1 🌲         | Alam 3   | 3 🖨 3 🖨 🗖         | oad    |
| 4-    | <b>V</b>   | 1    | 1 🌲         | Alarm 4  | 4 🐳 4 荣 🔳         | Time   |
| 5-    | <b>V</b>   | 1    | 1 🌲         | Alam 5   | 5 🚔 5 🚔 🔲 I       | EDSync |
| 6-    | <b>V</b>   | 1    | 1 🌲         | Alam 6   | 6 🚔 6 🚔 🔲         | TCS    |
| 7-    | <b>V</b>   | 1    | 1 🚔         | Alarm 7  | 7 🚔 7 🚔 10        | ×      |
| 8-    | <b>V</b>   | 1    | 1 💂         | Alarm 8  | 8 🗧 8 茟           |        |
| 9-    | <b>V</b>   | 1    | 1           | Alarm 9  | 9 🚔 9 🊔           |        |
| 10-   | <b>V</b>   | 1    | 1 🛓         | Alarm 10 | 10 🚔 10 🊔         |        |
| 11-   | <b>V</b>   | 1    | 1 🛓         | Alarm 11 | 11 🚔 11 🚔         |        |
| 12-   | <b>V</b>   | 1    | 1           | Alarm 12 | 12 🊔 12 🊔         |        |
| 13-   | <b>V</b>   | V    | 1 🚔         | Alarm 13 | 13 🚔 13 🚔         |        |
| 14-   | <b>V</b>   | 1    | 1 🌲         | Alarm 14 | 14 🚔 14 🚔         |        |
| 15-   | <b>V</b>   | 1    | 1 🚔         | Alarm 15 | 15 🚔 15 🌲         |        |
| 16-   | <b>V</b>   | 1    | 1 🌲         | Alarm 16 | 16 🚔 16 🌲         |        |
| 17-   | <b>V</b>   | 1    | 1 🌲         | Alarm 17 | 17 🚔 17 🚔         |        |
| 18-   | <b>V</b>   | 1    | 1 🌲         | Alarm 18 | 18 🚔 18 🚔         |        |
| 19-   | <b>V</b>   | V    | 1 🌲         | Alarm 19 | 19 🚔 19 🚔         |        |
| 20-   | <b>V</b>   | 1    | 1 🌲         | Alarm 20 | 20 🚔 20 🚔         |        |
|       |            |      |             |          |                   |        |

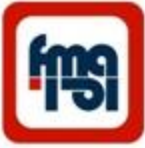

## Programming and setting via USB (continue)

The USB port for alarm setting or data collection by a laptop or computer .

Table for Showing **IOG** Alarms with use PC or laptop

- The system can operate as an event recorder for it's inputs.
- During event recording or data transfer, the alarms can be reported by their description or their number.

| 💄 Alarm           |              |                | X        |
|-------------------|--------------|----------------|----------|
| Status Setting Lo | pa           |                |          |
| Joratus Jetting   |              |                |          |
|                   |              |                |          |
|                   | 0            | <b>D</b> 1 4 1 |          |
| Read Log          | Save Log     | Delete Log     |          |
| 16:30:52 330      | 91/04/07     |                |          |
| Alarm 15          | removed      |                | <b>^</b> |
| 16:30:52.330      | ,91/04/07    |                |          |
| Alarm 16          | removed      |                |          |
| 16:30:52.330      | ,91/04/07    |                |          |
| Alarm 17          | removed      |                |          |
| 16:30:52.330      | ,91/04/07    |                |          |
| Alarm 18          | removed      |                |          |
| Alarm 10          | ,91/04/07    |                |          |
| 16:30:52.340      | .91/04/07    |                |          |
| Alarm 20          | removed      |                |          |
| 16:30:54.510      | ,91/04/07    |                |          |
| Alarm 7           |              |                |          |
| 16:30:56.570      | ,91/04/07    |                |          |
| Alarm 7           | removed      |                |          |
| 16:30:58.970      | ,91/04/07    |                |          |
| ATACM 7           | 01 /04 /07   |                |          |
| Alarm 7           | , 51/04/07   |                |          |
| 16:31:15.140      | .91/04/07    |                |          |
| Alarm 20          | ,,,          |                |          |
| 16:31:54.680      | ,91/04/07    |                |          |
| Alarm 20          | removed      |                |          |
| 16:32:28.670      | ,91/04/07    |                |          |
| Alarm 1           | 01 /04 /07   |                |          |
| 16:32:34.910      | ,91/04/07    |                |          |
| 16.33.08 350      | 91/04/07     |                |          |
| Alarm 2           | , 51/ 04/ 0/ |                |          |
| 16:33:14.000      | ,91/04/07    |                |          |
| Alarm 2           | removed      |                |          |
| 18:06:53.390      | ,91/04/07    |                |          |
| System power      | on           |                |          |
| 20:12:26.370      | ,91/04/0/    |                |          |
| 17.04.42 370      | 91/04/10     |                |          |
| System power      | on           |                |          |
| -yocciii polici   |              |                | -        |
|                   |              |                | *        |

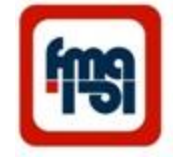

# Programming and setting via USB

(continued)

The USB port for alarm setting or data collection by a laptop or computer.

#### Transfer log file to Excel for analyze

| 19:00:07.07.       | 9144     | Alarm 8 removed  |  |
|--------------------|----------|------------------|--|
| 19:00:07.07.       | 9144     | Alarm 9 removed  |  |
| 19:00:07.07.       | 9144     | Alarm 10 removed |  |
| 19:00:07.07.       | 9144     | Alarm 11 removed |  |
| 19:00:07.07.       | 9144     | Alarm 12 removed |  |
| 19: 7. : 27. 77.   | 914V     | Alarm 13 removed |  |
| 19: 7. : 27. 77.   | 914V     | Alarm 14 removed |  |
| 19:5.21.55.        | 914V     | Alarm 15 removed |  |
| 19:00:07.000       | 9144     | Alarm 16 removed |  |
| 19: 5. 27. 55.     | 91_+4_+V | Alarm 17 removed |  |
| 19: 7. : 27. 77.   | 914V     | Alarm 18 removed |  |
| 19:00:07.06.       | 914V     | Alarm 19 removed |  |
| 19:00:07.06.       | 9144     | Alarm 20 removed |  |
| 19: 5.24.01.       | 914V     | Alarm 7          |  |
| 19:5.29.01.        | 914V     | Alarm 7 removed  |  |
| 19:5.24.94.        | 914V     | Alarm 7          |  |
| ۱۶:۳۱:۰۰.۸۳۰       | 9144     | Alarm 7 removed  |  |
| 19:01:10.14.       | 9144     | Alarm 20         |  |
| 19:31:34.91.       | 9144     | Alarm 20 removed |  |
| 19:57:74.94.       | 914V     | Alarm 1          |  |
| 19:07:04.91.       | 9144     | Alarm 1 removed  |  |
| 19: "": • 1. " 3 • | 9141     | Alarm 2          |  |
| 19: 77: 14         | 9141     | Alarm 2 removed  |  |
| 11:09:07.79.       | 9144     | System power on  |  |
| 7.17.79.77.        | 9144     | System power on  |  |
| 14: . 4:47.44      | 914_1.   | System power on  |  |
|                    |          |                  |  |

#### Programming and control via RS485

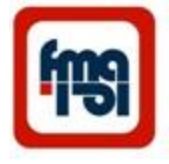

The RS485 is intended for long distance bus communication between multiple units.

For example can be used for RTU connection .

RTU can support standard protocols

(Modbus,IEC60870-5 -101/103/104, DNP3, IEC 60870-6-ICCP, IEC 61850 etc.) to interface any third party software.

Connect system to PC from RS485 terminal then run *ModbusDoctor* program, you will have this window. In this window, set RTU, COM port and register number, click on connection part .Now you can read or write between PC and system.

Some systems can be connected together and send data to master device . In this window register 1000 defined for time delay of alarms. Slave NO. 1 has sent delay time of all alarms to master.

| S LameSoft Modbus De | octor v1.0                                                                 |         |     |     | 1000                           | - <b>X</b> |
|----------------------|----------------------------------------------------------------------------|---------|-----|-----|--------------------------------|------------|
| settings RTU -       | SETTINGS RTU - COM6 : 19200,8,Even,One PAuto DISCONNECTION CONNECTION EXIT |         |     |     |                                |            |
| Slave n° 1 Register  | 1000 Le                                                                    | nght 20 | Тур | e 3 | Holding registe 🔻 Mode DECIMAL | •          |
| PEADING              | Register n°                                                                | Value   |     |     | SPY MODE ERASE                 |            |
| NEADING              | 1000                                                                       | 1       |     |     |                                |            |
| WRITING              | 1001                                                                       | 1       |     |     |                                |            |
|                      | 1002                                                                       | 1       |     |     |                                |            |
| Auto connect         | 1003                                                                       | 1       |     |     |                                |            |
| Cvcle mode           | 1004                                                                       | 1       |     | Ξ   |                                |            |
|                      | 1005                                                                       | 1       |     |     |                                |            |
| STOP CYCLE           | 1006                                                                       | 1       |     |     |                                |            |
|                      | 1007                                                                       | 1       |     |     |                                |            |
| Swap bytes           | 1008                                                                       | 1       |     |     |                                |            |
| Swap words           | 1009                                                                       | 1       |     | ш   |                                |            |
| Unsigned             | 1010                                                                       | 1       |     |     |                                |            |
| Dieplay mode         | 1011                                                                       | 1       |     |     |                                |            |
| 16 bits word         | 1012                                                                       | 1       |     |     |                                |            |
|                      | 1013                                                                       | 1       |     |     |                                |            |
|                      | 1014                                                                       | 1       |     |     |                                |            |
|                      | 1015                                                                       | 1       |     |     |                                |            |
|                      | 1016                                                                       | 1       |     |     |                                |            |
|                      | 1017                                                                       | 1       |     |     |                                |            |
|                      | 1018                                                                       | 1       |     |     |                                |            |
|                      | 1019                                                                       | 1       |     | Ŧ   |                                |            |
|                      | Status : Request OK (1/1)                                                  |         |     |     |                                |            |

#### Programming and control via RS485 (continued)

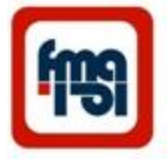

The RS485 is intended for long distance bus communication between multiple units.

In this RTU window :

- Register 2000 is assigned to send condition of input alarms to master device.
- In column value " 0" shows no alarm and
  - "1" shows alarm condition.

| LameSoft Modbus Do  | octor v1.0                                                             |         |          | VALUE AND THE                  |   |  |
|---------------------|------------------------------------------------------------------------|---------|----------|--------------------------------|---|--|
| settings RTU - C    | SETTINGS RTU COM6:19200,8,Even,One DAuto DISCONNECTION CONNECTION EXIT |         |          |                                |   |  |
| Slave n° 1 Register | 2000 Le                                                                | nght 20 | Type 3 H | lolding registe 💌 Mode DECIMAL | • |  |
| PEADING             | Register n°                                                            | Value   |          | SPY MODE ERASE                 |   |  |
| I LADING            | 2000                                                                   | 0       |          |                                |   |  |
| WRITING             | 2001                                                                   | 0       |          |                                |   |  |
|                     | 2002                                                                   | 0       |          |                                |   |  |
| Auto connect        | 2003                                                                   | 0       |          |                                |   |  |
| Cycle mode          | 2004                                                                   | 0       | Ξ        |                                |   |  |
|                     | 2005                                                                   | 0       |          |                                |   |  |
| STOP CYCLE          | 2006                                                                   | 0       |          |                                |   |  |
| Swap hutan          | 2007                                                                   | 0       |          |                                |   |  |
| Swap bytes          | 2008                                                                   | 0       |          |                                |   |  |
| Swap words          | 2009                                                                   | 0       |          |                                |   |  |
| Unsigned            | 2010                                                                   | 0       |          |                                |   |  |
| Display mode        | 2011                                                                   | 0       | _        |                                |   |  |
| 16 bits word 🔹      | 2012                                                                   | 0       | _        |                                |   |  |
|                     | 2013                                                                   | 0       | _        |                                |   |  |
|                     | 2014                                                                   | 0       | _        |                                |   |  |
|                     | 2015                                                                   | 0       | _        |                                |   |  |
|                     | 2016                                                                   | 0       |          |                                |   |  |
|                     | 2017                                                                   | 0       | _        |                                |   |  |
|                     | 2010                                                                   | 0       |          |                                |   |  |
|                     | 2010                                                                   | v       | •        |                                |   |  |
|                     | Status : Request OK (1/1)                                              |         |          |                                |   |  |

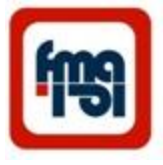

#### Programming and control via RS485 (continued)

The RS485 is intended for long distance bus communication between multiple units.

In this RTU window :

Register 3000 is defined to show C.B. time delay when TCS is active .

The time is shown as multiples of 10ms , in here 10 means 100 ms.

This program Is used for test RS485 port.

| LameSoft Modbus D  | octor v1.0                                                 |
|--------------------|------------------------------------------------------------|
| SETTINGS RTU 🔹     | COM6 : 19200,8,Even,One Auto DISCONNECTION CONNECTION EXIT |
| Slave n° 1 Registe | r 3000 Lenght 1 Type 3 Holding registe • Mode DECIMAL •    |
| READING            | Register n° Value   3000 10                                |
| WRITING            |                                                            |
| Auto connect       |                                                            |
| Cycle mode         |                                                            |
| STOP CYCLE         |                                                            |
| Swap bytes         |                                                            |
| Swap words         |                                                            |
| Unsigned           |                                                            |
| Display mode       |                                                            |
| 16 bits word 🔹     | Status : Request OK (1/1)                                  |

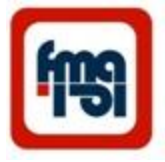

### Alarms data collection & monitoring on PC

Mlink20 (Alarm data collector) ( optional )

- This is interface Module between alarm Systems and PC also input connection of GPS for time synchronizing of all systems.
- This module connects to all systems via RS485
- When using RS485 port ,a 120 ohm termination resistor should be connected between terminals A and B of the last system.
- For connecting alarm systems to Mlink20, set the baud rate of the systems to 160kbps.(The factory setting)
- Use only shielded twisted pair cable for RS485 connections.
- Up to 20 systems can be define and control via Mlink20 by PC in control room.
- Run setup.exe program in Data Alarm Collector directory in CD . In this condition Alarm data Collector icon appears on desktop.

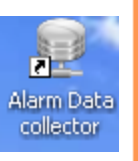

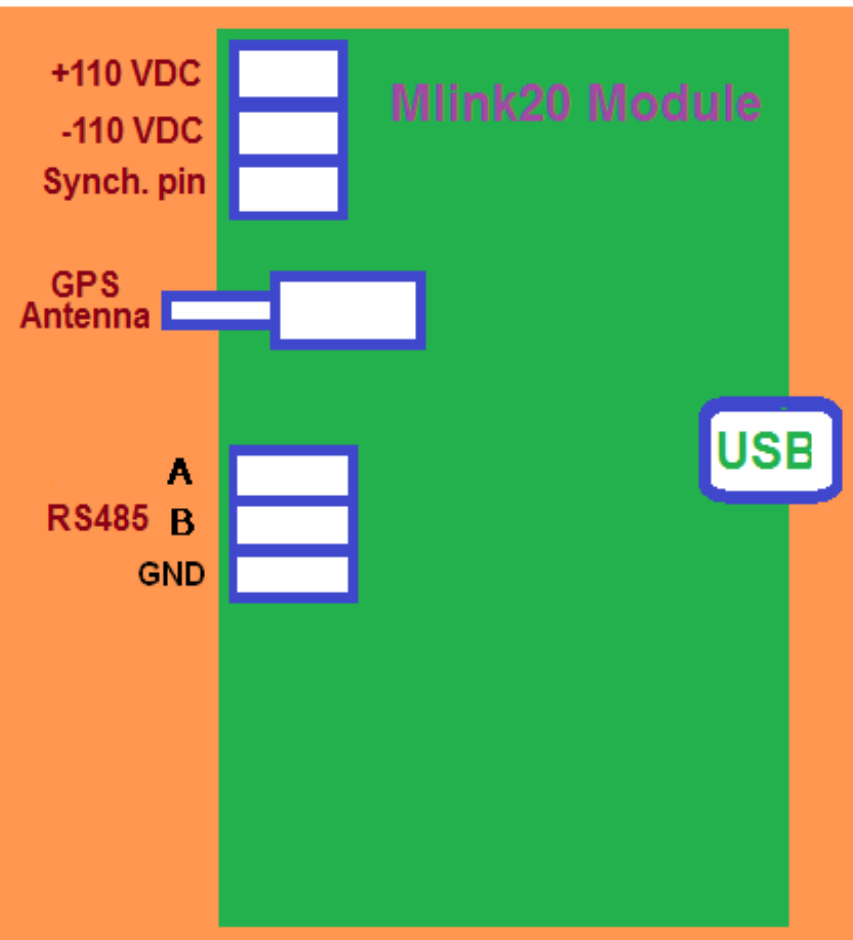

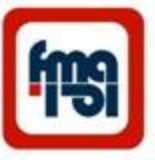

Sequence for use Mlink20 (Alarm data collector):

1) Set the address and bud rate of every system

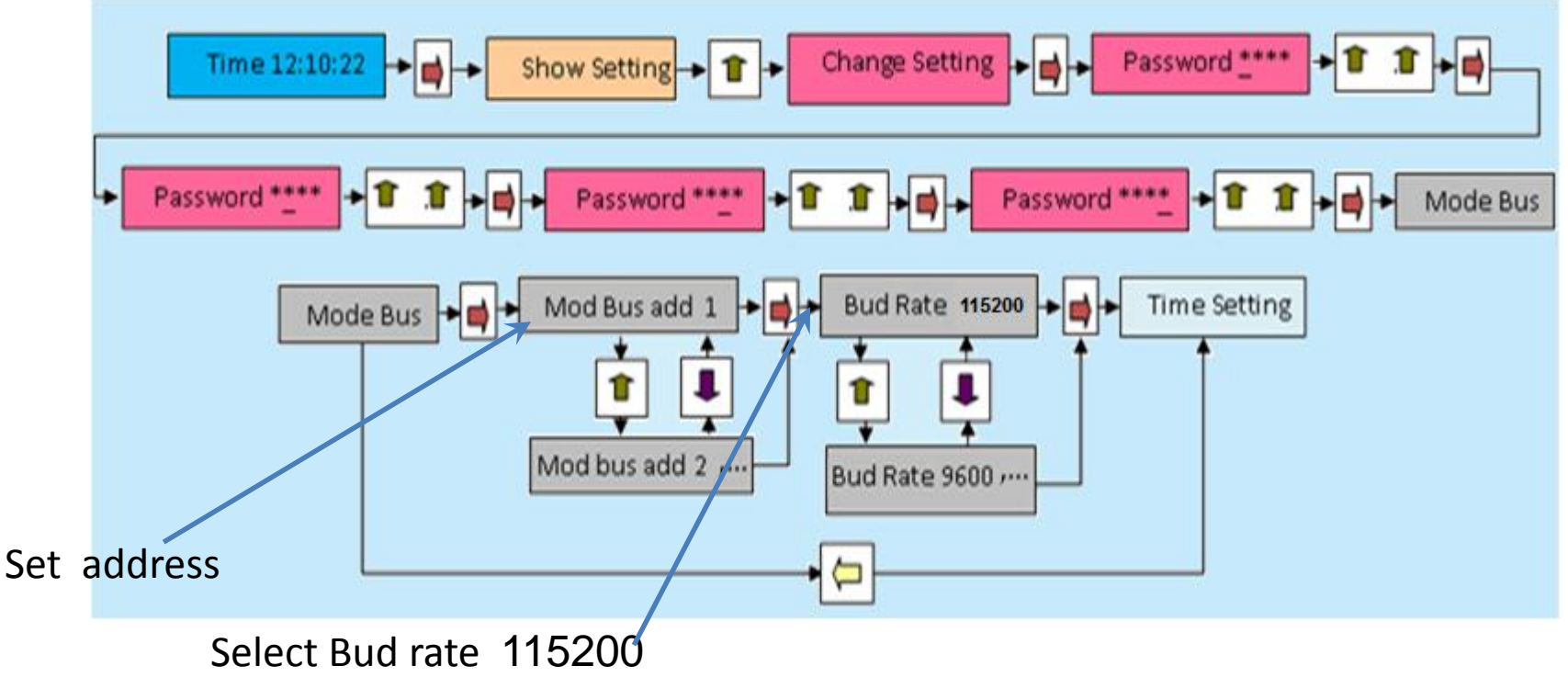

2) Connect the systems and Mlink20 and PC .

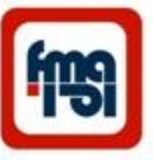

Connection the Mlink20 (Alarm data collector) (optional)

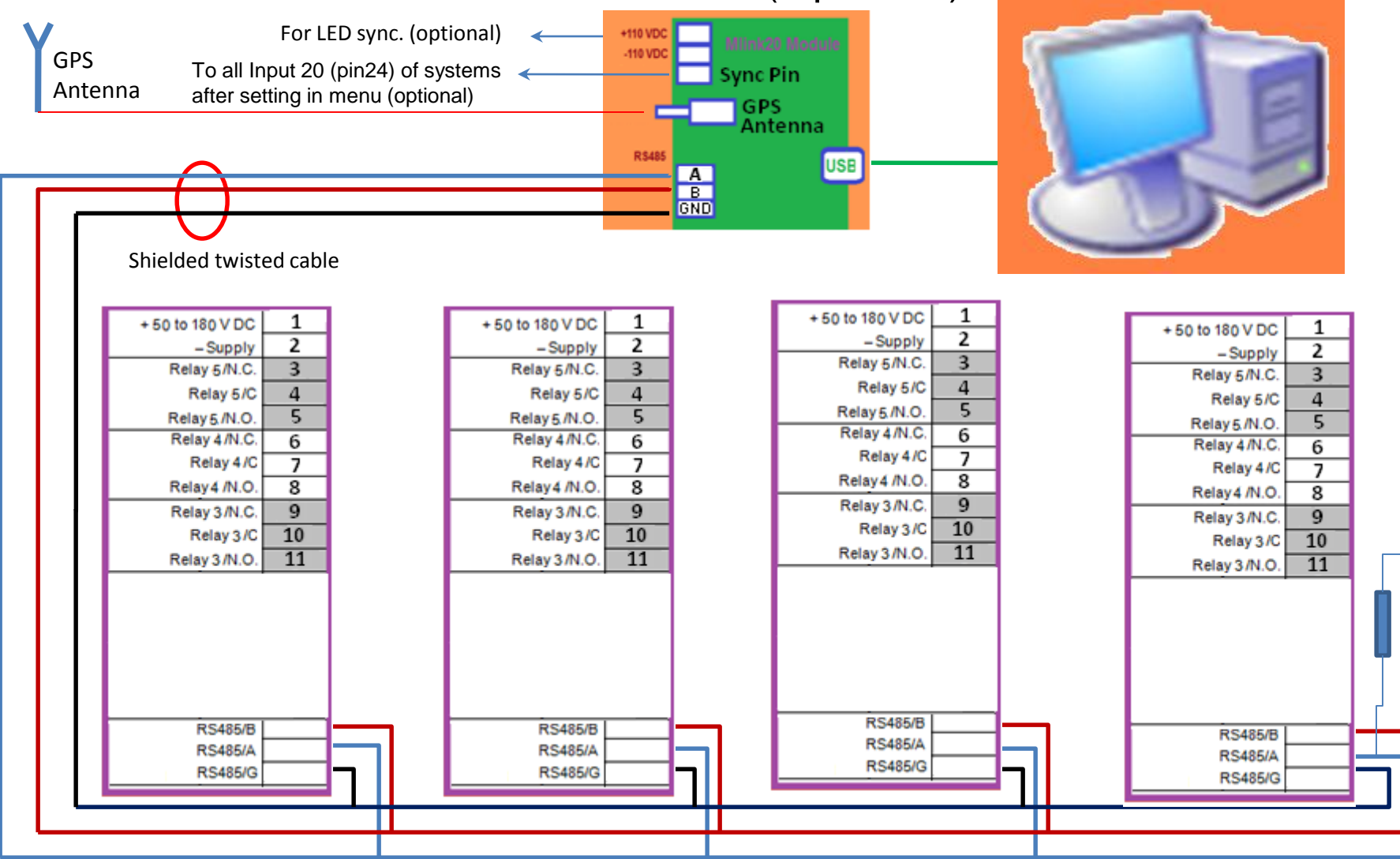

120 ohm termination resistor

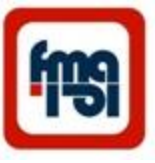

3) Run the "Alarm Data Collector" program in PC, the below window appear. Up to 20 systems can be define and control via Mlink20 by PC in control room.

| 🕄 Alarm Data Collec   | tor       |           | Fars I    | Mehva 🔳 🗖 🔀 |
|-----------------------|-----------|-----------|-----------|-------------|
| Status Settings Save. | /Load     |           |           |             |
| System 1              | System 2  | System 3  | System 4  | System 5    |
| System 6              | System 7  | System 8  | System 9  | System 10   |
| System 11             | System 12 | System 13 | System 14 | System 15   |
| System 16             | System 17 | System 18 | System 19 | System 20   |

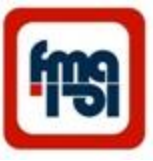

#### Alarms data collection & monitoring on PC<sub>(continued)</sub> Settings window

4) Select the Settings window.

| 🕄 Alarm Data Colle   | ctor      |           | Fars I    | Mehva 🔳 🗖 🔀 |
|----------------------|-----------|-----------|-----------|-------------|
| Status Settings Save | e/Load    |           |           |             |
| System 1             | System 2  | System 3  | System 4  | System 5    |
| System 6             | System 7  | System 8  | System 9  | System 10   |
| System 11            | System 12 | System 13 | System 14 | System 15   |
| System 16            | System 17 | System 18 | System 19 | System 20   |

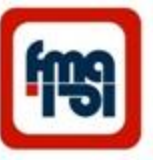

Click on system 1, the below window appear.

| 🔀 System   | 1                         |                     |
|------------|---------------------------|---------------------|
| Button Nar | me System 1               |                     |
| Name file  | D:\alarm.data\Alarm1.ASiD | Browse 1 📚 🗌 Enable |
| log file   | D:\alarm.data\Log1.csv    | Browse              |

5) On this window set the Name file with extension ASiD and Log file with extension csv (you can use a Log file for every system. This Log file can be used for analysis the events).

Set the address of system (for example 1).

Enable it .

At the end close this window.

6) Click on next system and do all above for it ( use the address for example 2 for this one), Enable it and close the window.

7) After programming of all systems , set the Status .

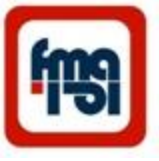

8) In status menu the condition of every system can be monitor in control room. When there are not any alarm the color of systems are blue and in alarm or fault condition the color changes to red. (In no connection of GPS there is Invalid GPS Time comment in window)

| 🖏 Alarm Data Collector 🛛 👘 🔀 |           |           |           |           |  |  |  |  |
|------------------------------|-----------|-----------|-----------|-----------|--|--|--|--|
| Status Settings Save/Load    |           |           |           |           |  |  |  |  |
| System 1                     | System 2  | System 3  | System 4  | System 5  |  |  |  |  |
| System 6                     | System 7  | System 8  | System 9  | System 10 |  |  |  |  |
| System 11                    | System 12 | System 13 | System 14 | System 15 |  |  |  |  |
| System 16                    | System 17 | System 18 | System 19 | System 20 |  |  |  |  |
| Invalid GPS Time!            |           |           |           |           |  |  |  |  |

Alarm panel in safe condition

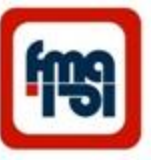

In alarm condition (red), by clicking on system the status of it can be checked (which one of 20 inputs enable?) in this condition by select Ack (acknowledge) or Reset box, the active alarm can be knowledge and reset.

| 🕄 Alarm Data Collec  | ctor       |                                  | Fars I    | Mehva 🔳 🗖 🔀    | 💄 System | n1 X            |
|----------------------|------------|----------------------------------|-----------|----------------|----------|-----------------|
| Status Settings Save | e/Load     |                                  |           |                | Act      | Reset           |
|                      |            |                                  |           |                | O Alar   | m 1 O Alarm 11  |
| System 1             | System 2   | System 3                         | System 4  | System 5       | O Ala    | m 2 O Alarm 12  |
|                      |            |                                  |           |                | O Ala    | m 3 O Alarm 13  |
| Contras C            | C t 7      | Contras 0                        | C         | Carland 10     | O Alar   | m 4 O Alarm 14  |
| System 6             | System 7   | em 7 System 8 System 9 System 10 | O Ala     | m 5 🔿 Alarm 15 |          |                 |
|                      |            |                                  |           |                | O Ala    | m 6 🔿 Alarm 16  |
| System 11            | System 12  | System 13                        | System 14 | System 15      | O Alar   | m 7 O Alarm 17  |
|                      |            |                                  |           |                | O Alar   | m 8 🔴 Alarm 18  |
| Sustern 1C           | Sustern 17 | Sustern 10                       | Custom 10 | Sustem 20      |          | m 9 🔿 Alarm 19  |
| System 16            | System 17  | System To                        | System 13 | System 20      | O Ala    | m 10 O Alarm 20 |
|                      |            |                                  |           |                |          |                 |

Alarm panel in fault condition

Select system 1 alarm

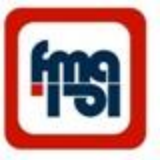

#### Save and Load the Setting

At the end of settings, it can be saved.

For saving the settings select the save/load window , the below window appear.

| 👪 Alarm Data Collector    | Fars Mehva 🔳 🗖 🗙 |
|---------------------------|------------------|
| Status Settings Save/Load |                  |
| Save                      |                  |
| Load                      |                  |
|                           |                  |
|                           |                  |
|                           |                  |
|                           |                  |
|                           |                  |
|                           |                  |
|                           |                  |
|                           |                  |

With click on Save , the settings will be saved .

By saving the file in " My documents " setting will be loaded automatically with running the Alarm Data Collector program. The saved setting can be loaded by clicking on Load window.

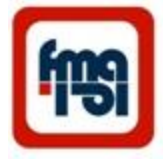

# Function (Alarm)

The MAL 20C features a total of 20 programmable alarms. Multiple alarms can be assigned to the same input group to provide annunciation at different input selectable delays. An alarm is annunciated when the input passes above or below a fixed level.

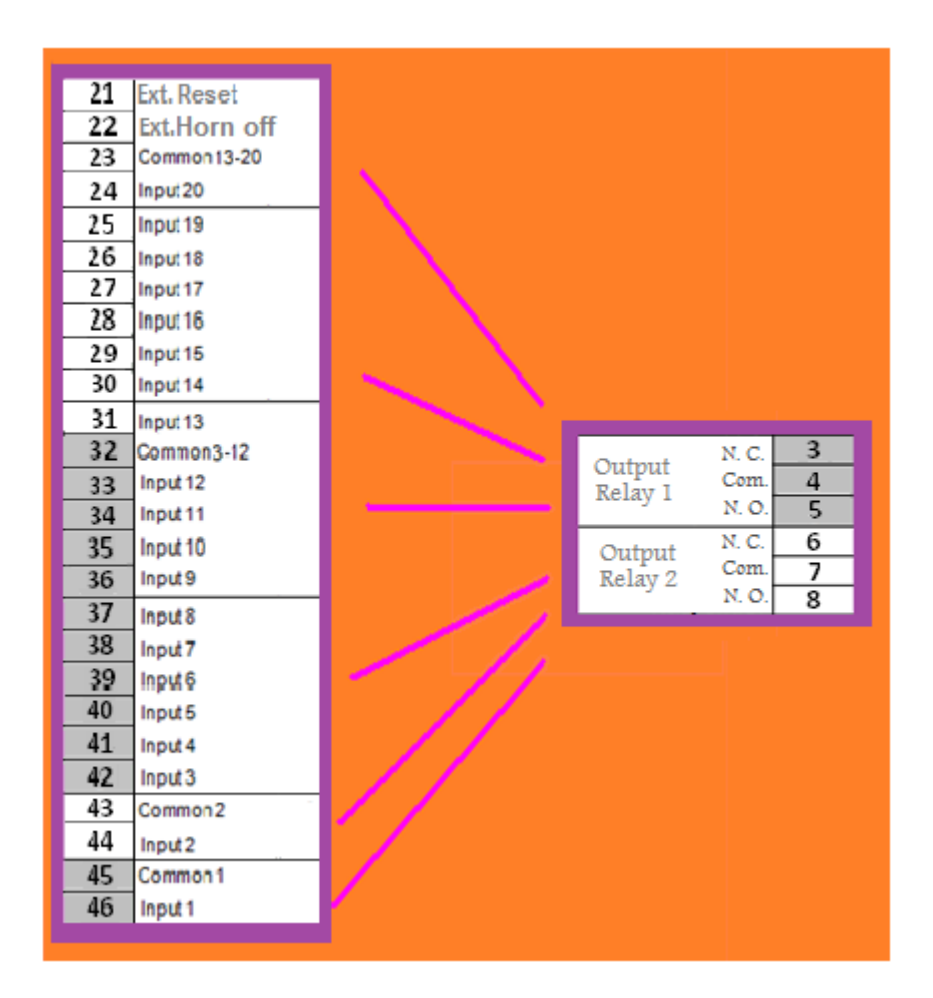

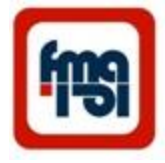

# Function(TCS & Alarm)

The MAL 20C features a total of 18 programmable alarms and TCS. Multiple alarms can be assigned to the same input group to provide annunciation at different input selectable delays. An alarm is annunciated when the input passes above or below a fixed level.

There are Safety Relay output for ensure proper functioning of the system.

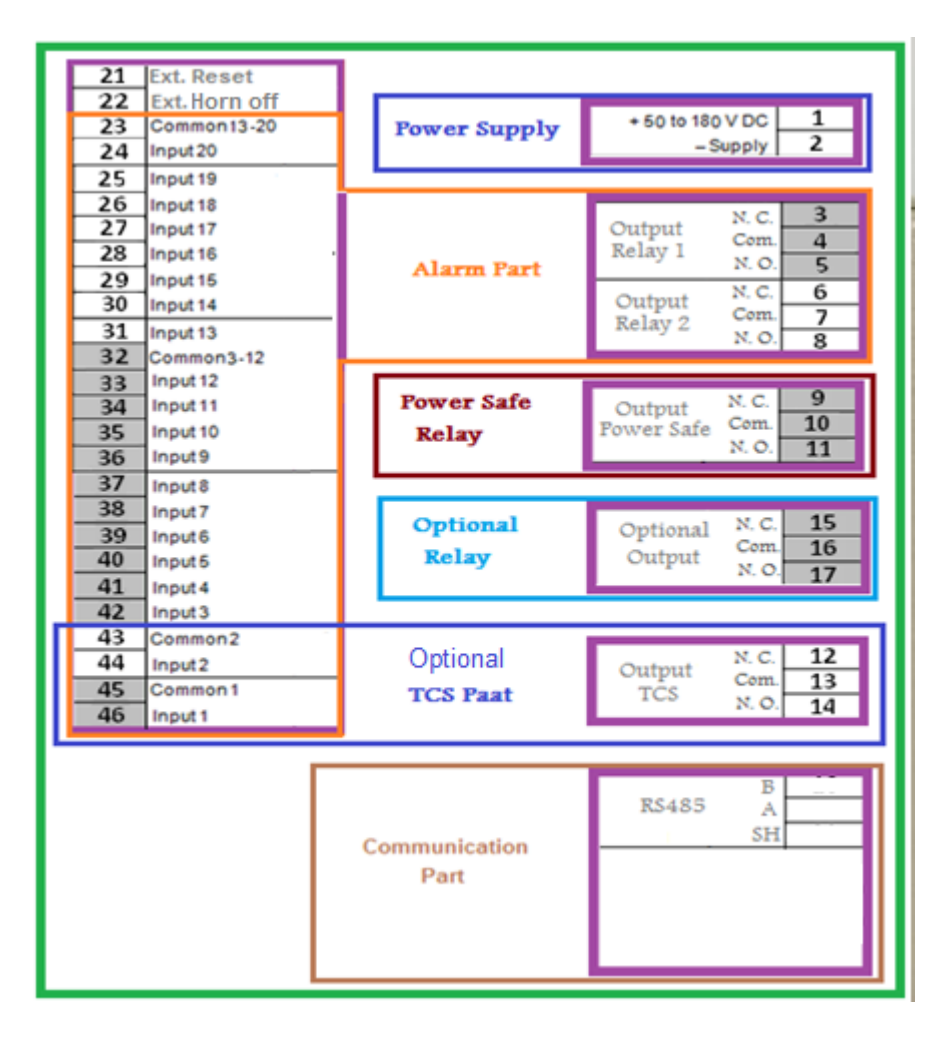

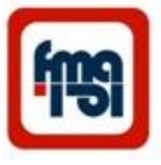

## **TCS** Operation

• For Enable TCS, in programming menu select TCS Setting, in this part we can Enable the TCS and set the TCS delay (the time which Circuit Breaker needs to go to open condition)

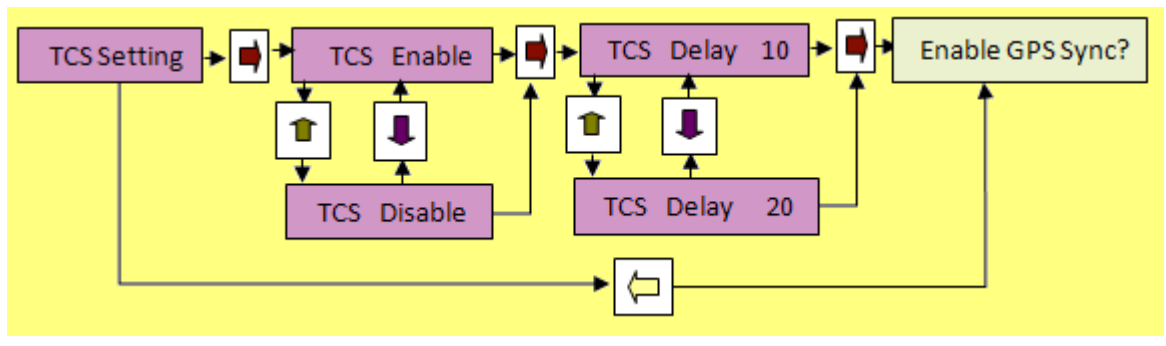

• After setting TCS there are in LCD :

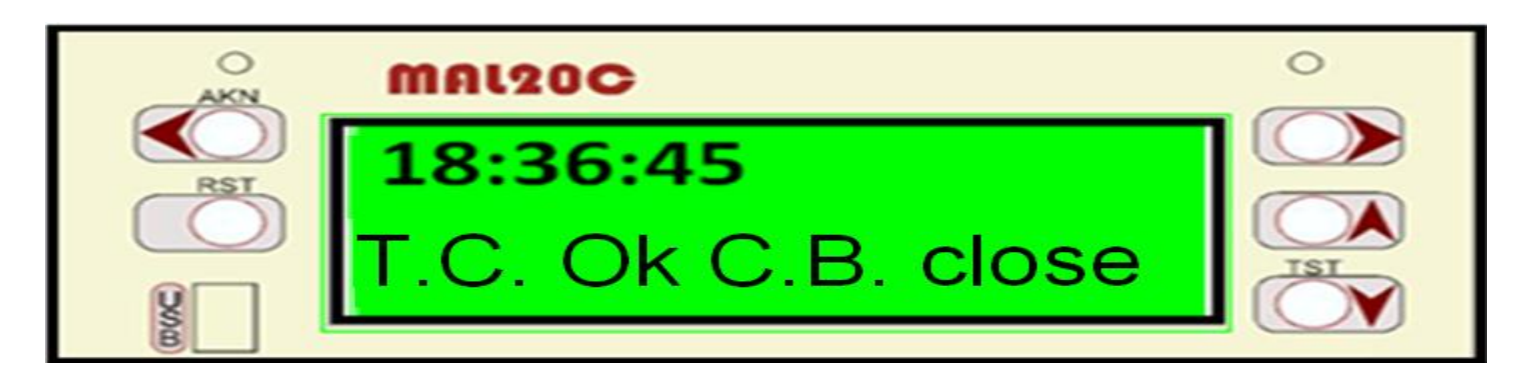

## TCS Operation (Continue)

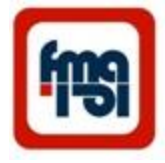

| Input<br>1 | Input<br>2 | State                                              | LCD Message                                                                | LED1  | LED2  | Siren |
|------------|------------|----------------------------------------------------|----------------------------------------------------------------------------|-------|-------|-------|
| Open       | Close      | Normal State                                       | T. C. OK C. B. Close                                                       | Off   | Off   | Off   |
| Close      | Close      | Before C. B. Defined Delay                         | ОК                                                                         | Off   | Off   | Off   |
| Close      | Close      | After C. B. Defined Delay                          | T. C. Fail / Timeout<br>Trip / C. B. Close                                 | Off   | Blink | On    |
| Open       | Close      | After C. B. Defined Delay                          | T. C. Fail / Timeout<br>Trip / C. B. Close                                 | Off   | Blink | On    |
| Open       | Open       | After C. B. Timeout                                | C. B. Timeout 441 (Delay in operation in msec)<br>No Trip / C. B. Open     | Blink | Blink | On    |
| Open       | Close      |                                                    | C. B. Timeout 441 (Delay in operation in msec)<br>No Trip / C. B. Close    | On    | On    | On    |
| Open       | Close      | After Ack (Siren Off)                              | C. B. Timeout 441 (Delay in operation<br>in msec)<br>No Trip / C. B. Close | On    | On    | Off   |
| Open       | Close      | After Reset( Both LED Off)<br>Goes on Normal State | 18:23:45<br>T. C. OK C. B. Close                                           | Off   | OFF   | Off   |
|            |            |                                                    |                                                                            |       |       |       |

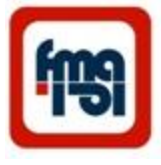

## TCS Operation (Continue)

#### **TCS Connection**

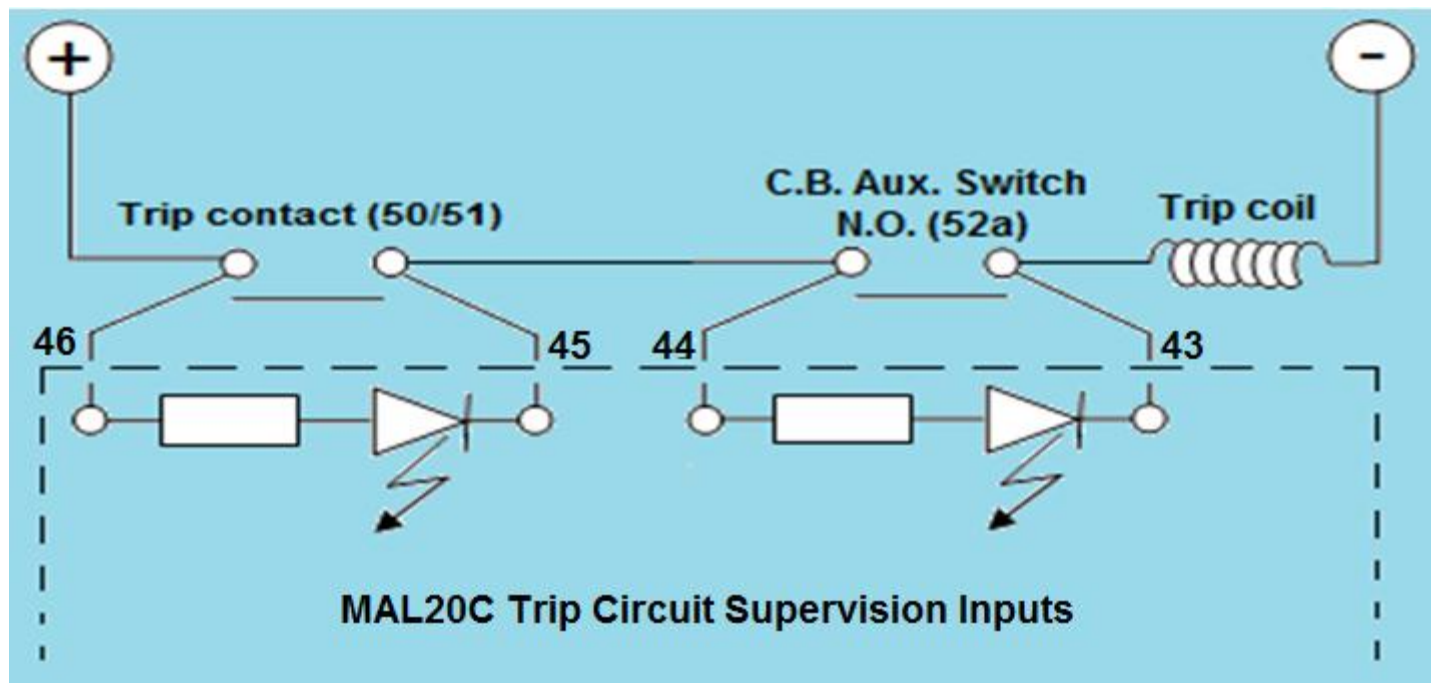

In this figure 46( Inputs 1) and 45 (Common1),44 (Input 2) and 43 (Common 2) and output relay4 can be assigned to be the inputs and output for Trip Circuit Supervision application.

# fmg

# Alarm condition

Annunciation of an alarm can be displayed on any one of the 20 windows located on the front plate. Each window will indicate new alarms with flashing light and acknowledged alarms with steady light. The user can cancel Horn by use Horn Off key acknowledge all new alarms by pressing the "Ack" key. If the alarm input is removed, it can be reseted by "RST" key . In TCS mode window1&2 use to show C.B. and Trip condition. Also the name and time of event display on LCD, for stable alarm there is "A" (active) character and for removed one there is "R" character on LCD.

| MAL20C<br>סעפר Tem<br>18:36:45R | p. Alarm<br>930312 |  |
|---------------------------------|--------------------|--|
|                                 | Oil Pressure Trip  |  |
| Over Temp Alarm                 |                    |  |
|                                 |                    |  |
| Over Current Trip               |                    |  |
|                                 |                    |  |
|                                 |                    |  |
|                                 |                    |  |
|                                 |                    |  |
| Fars M                          | lehvar Azema া     |  |

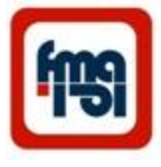

# Front Panel (continued)

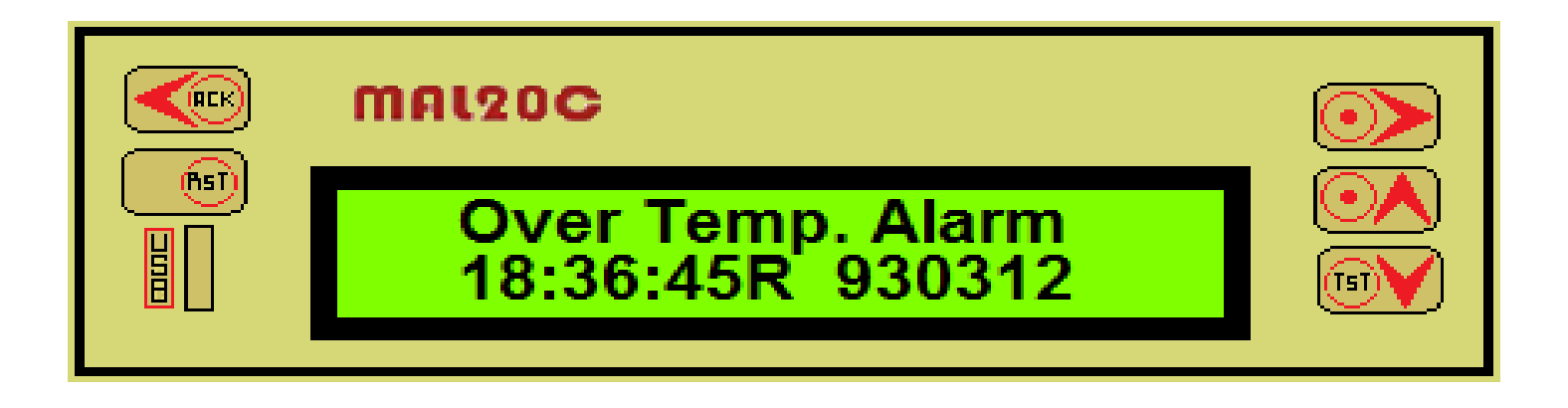

The front plate includes an illuminated LCD display with 2 lines of 16 characters.The LCD provides the user with a 16 character alarm description.

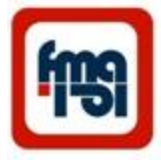

# **Communication Ports**

- The rear and front of the MAL 20C annunciator is illustrated here.
- The power supply plug-in connector of the MAL20C includes 2 terminals, one for +50 to 180V DC and one GND reference.
- The MAL20C includes two standard interfaces for serial data communication.
  - The RS485 is intended for long distance bus communication between multiple units.

| + 50 to 18 | 1     |    |
|------------|-------|----|
| -          | 2     |    |
| Output     | N. C. | 3  |
| Relay      | Com.  | 4  |
| Relay 1    | N. O. | 5  |
| Output     | N. C. | 6  |
| Relay 2    | Com.  | 7  |
|            | N. O. | 8  |
| Output     | N. C. | 9  |
| Fower Safe | Com.  | 10 |
|            | N. O. | 11 |
| Optional   | N. C. | 12 |
| Output     | Com.  | 13 |
| TĈS        | N. O. | 14 |
| Optional   | N. C. | 15 |
| Output     | Com.  | 16 |
| Output     | N. O. | 17 |
|            | Б     |    |
| RS485      | Α     |    |
|            | SH    |    |
|            |       |    |

 The USB port for alarm setting or data collection by a laptop or computer.

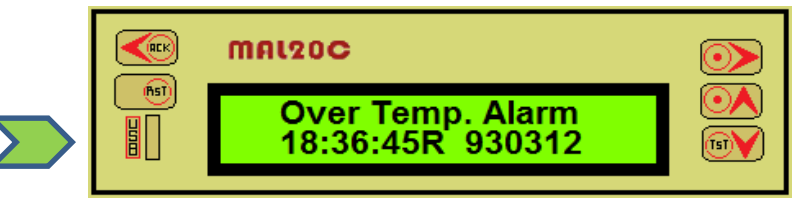

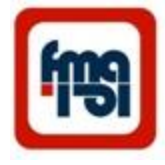

## Change the front panel table

- With a small scrow driver unlock the two down locks.(F1)
- Open the fornt frame.(F2)
- Put the front panel table.Adjust it (F3)
- Put the frame at it's position.(F4)

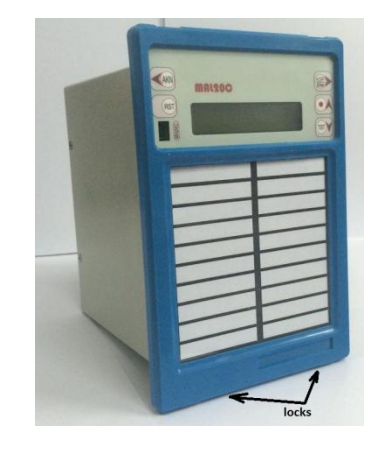

Figure 1: Unlock the frame

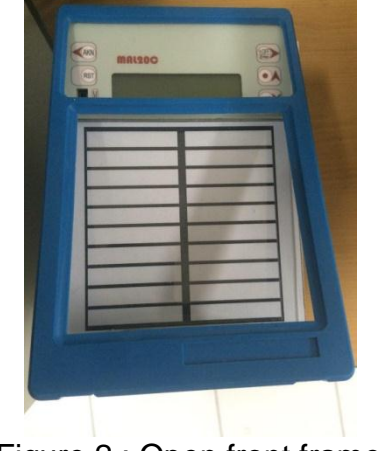

Figure 2 : Open front frame

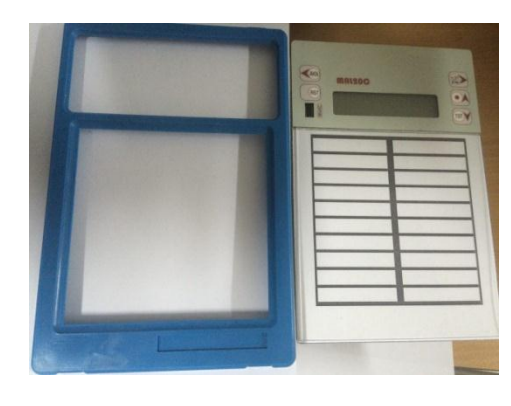

Figure 3 : Put panel table

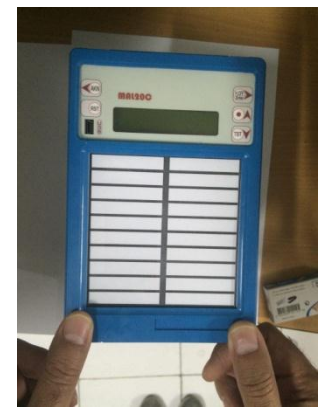

Figure 4 : Put frame

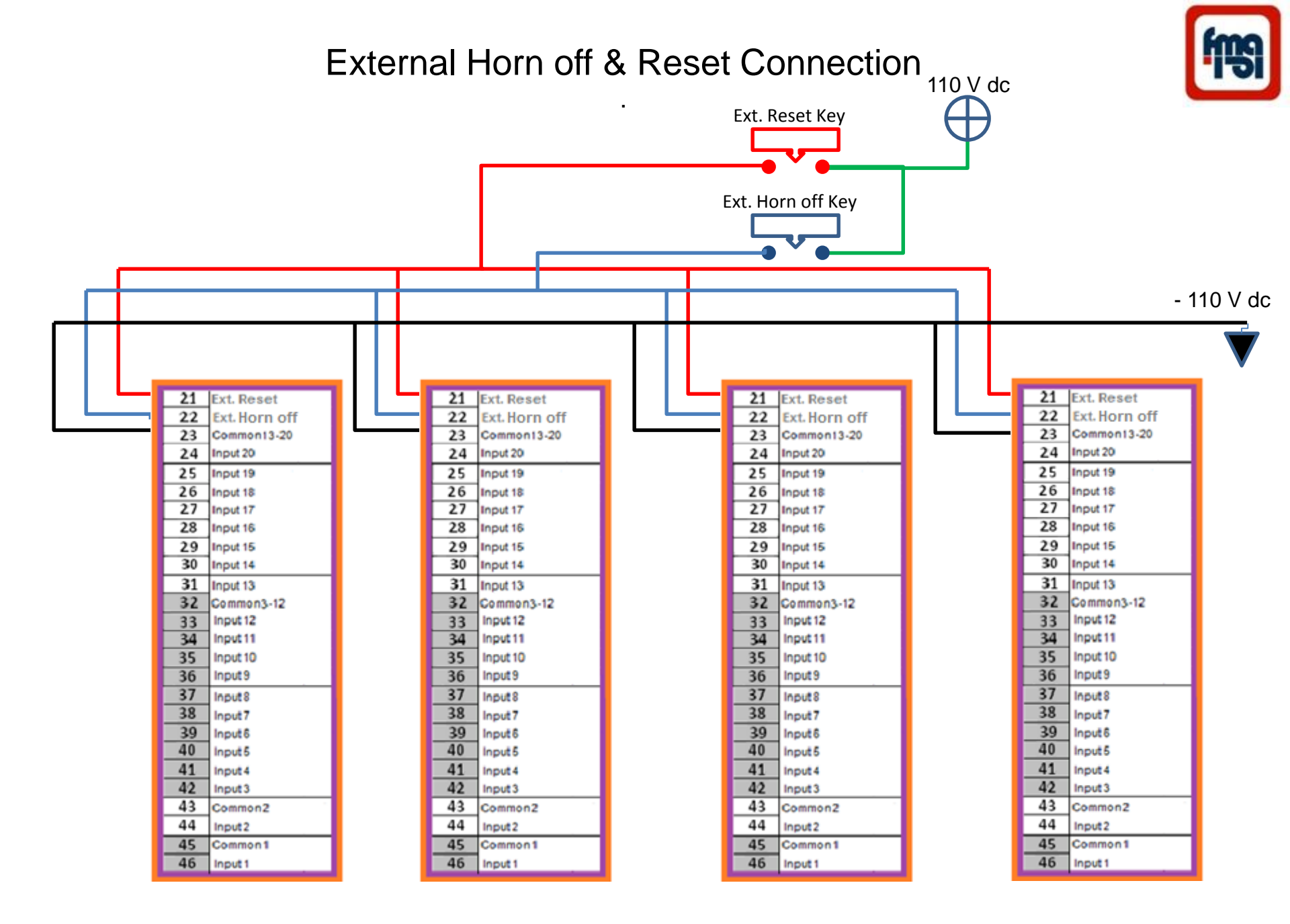

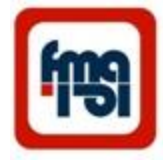

## Connection rear view

| 21 | Fyt Deset    |
|----|--------------|
| 22 | Ext Horn off |
| 22 | Ext. norm on |
| 23 | Common 13-20 |
| 24 | Input 20     |
| 25 | Input 19     |
| 26 | Input 18     |
| 27 | Input 17     |
| 28 | Input 16     |
| 29 | Input 15     |
| 30 | Input 14     |
| 31 | Input 13     |
| 32 | Common3-12   |
| 33 | Input 12     |
| 34 | Input 11     |
| 35 | Input 10     |
| 36 | Input9       |
| 37 | Input8       |
| 38 | Input7       |
| 39 | Input6       |
| 40 | Input5       |
| 41 | Input4       |
| 42 | Input3       |
| 43 | Common2      |
| 44 | Input2       |
| 45 | Common 1     |
| 46 | Input 1      |

| + 50 to 180 | VDC    | 1  |  |
|-------------|--------|----|--|
| -9          | Supply | 2  |  |
| Contract    | N. C.  | 3  |  |
| Relay I     | Com.   | 4  |  |
| Relay I     | N. O.  | 5  |  |
| Output      | N. C.  | 6  |  |
| Relay 2     | Com.   | 7  |  |
|             | N. O.  | 8  |  |
| Output      | N. C.  | 9  |  |
| Fower Safe  | Com.   | 10 |  |
|             | N. O.  | 11 |  |
| Optional    | N. C.  | 12 |  |
| Output      | Com.   | 13 |  |
| TCS         | N. O.  | 14 |  |
| Optional    | N. C.  | 15 |  |
| Output      | Com.   | 16 |  |
| omput       | N. O.  | 17 |  |
|             | Б      |    |  |
| RS485       | Α      |    |  |
|             | SH     |    |  |

MAL20C System Alarm Rear View

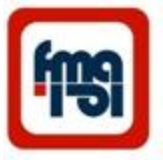

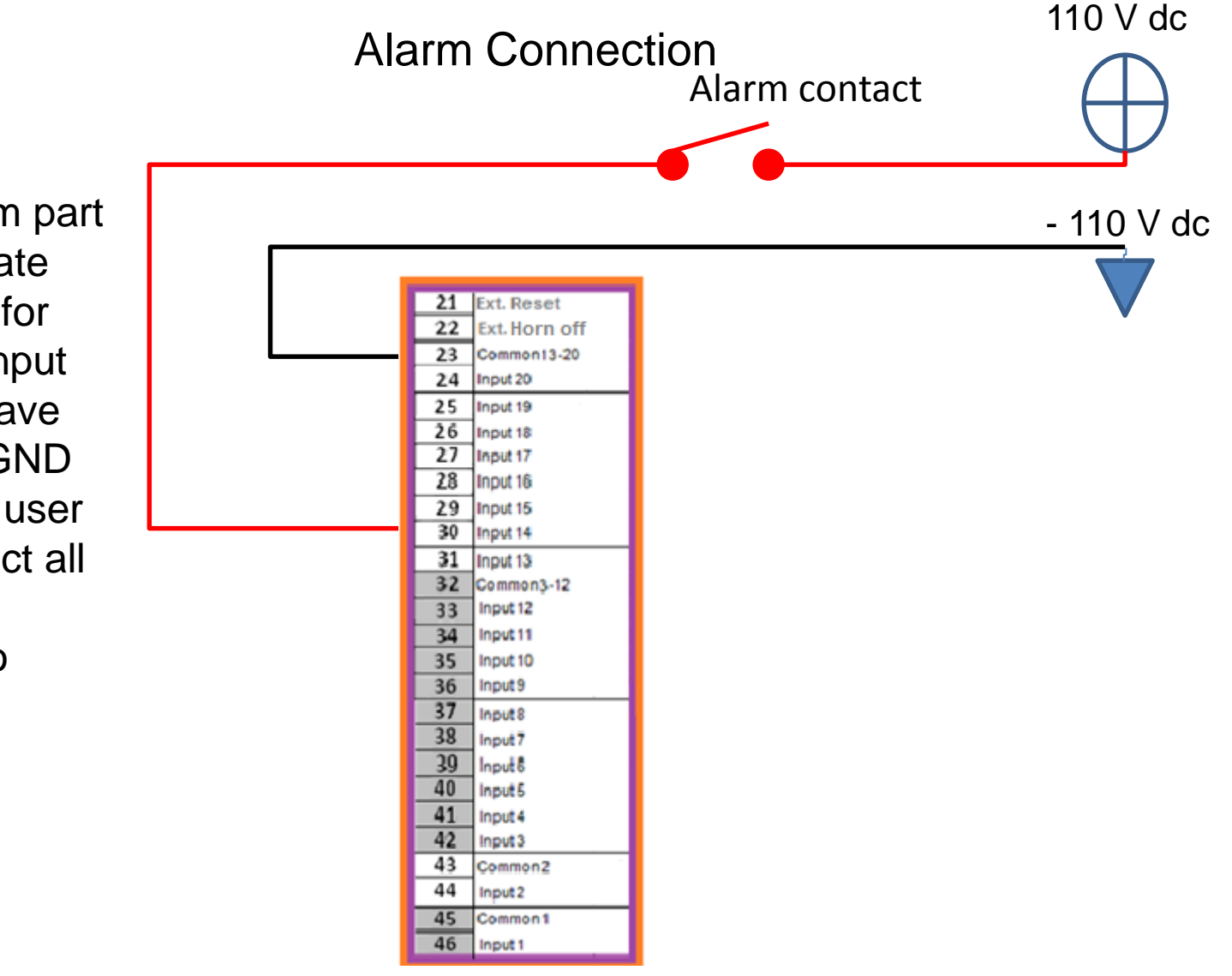

Each Alarm part has separate Common ,for example input 13 to 20 have common GND input , the user can connect all Common together to -110Vdc

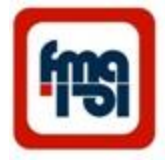

## System alarm box dimensions

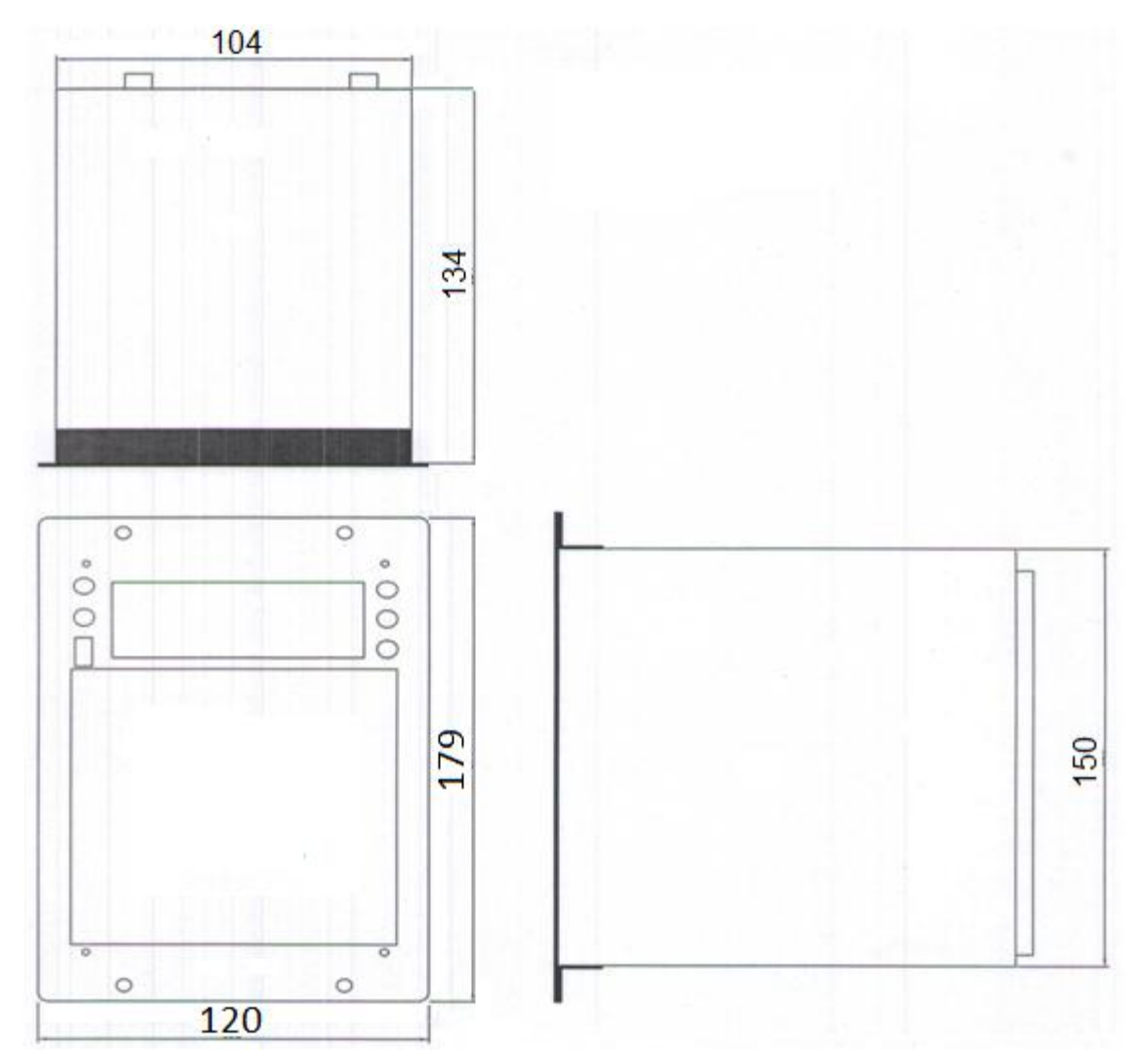

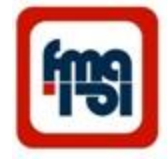

## Panel Cut out

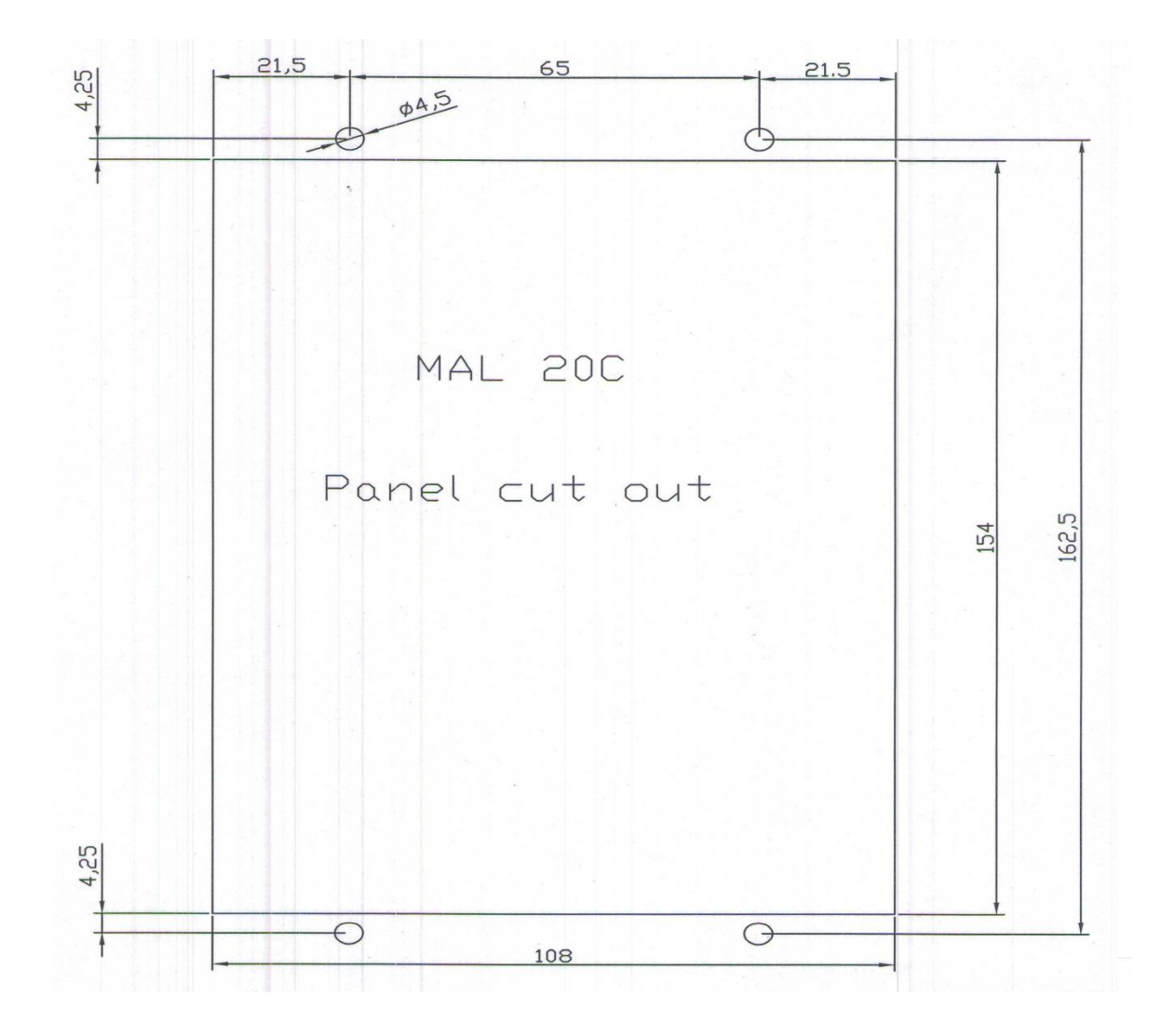

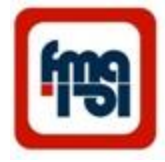

# Installation

- 1- Open the screws in four corners of rear plate of system ( Fig. 1)
- 2- Pull out the system from box. ( Fig. 2)
- 3- Position the box on panel and fasten the screws. (Fig. 3 )
- 4- Position the system in box.
- (Fig. 2)
- 5- Fasten the screws in four
- corners of rear plate of system .
- (Fig. 1)
- 6- Connect the terminals.

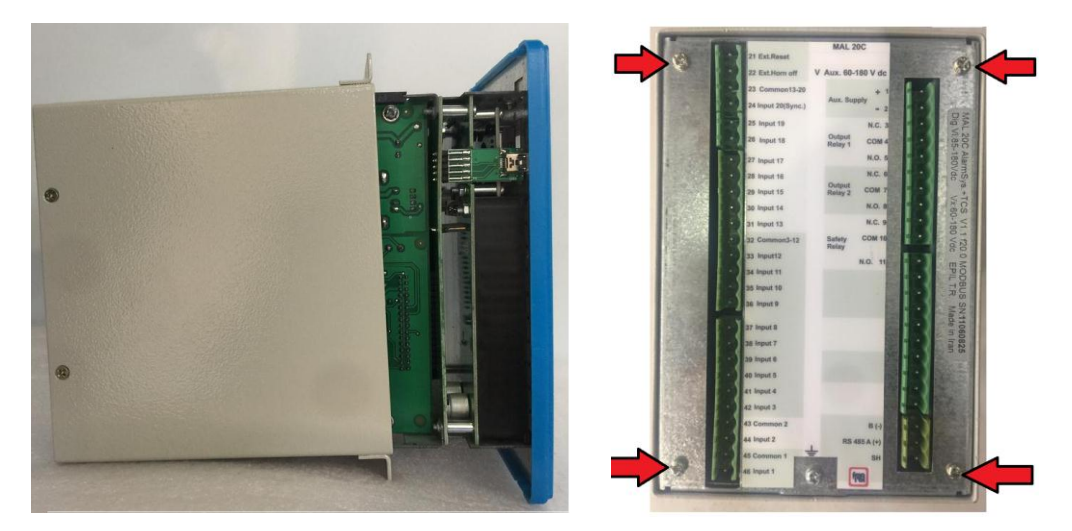

Fig. 2

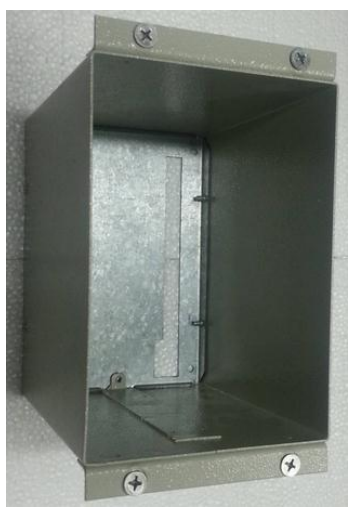

Fig. 1